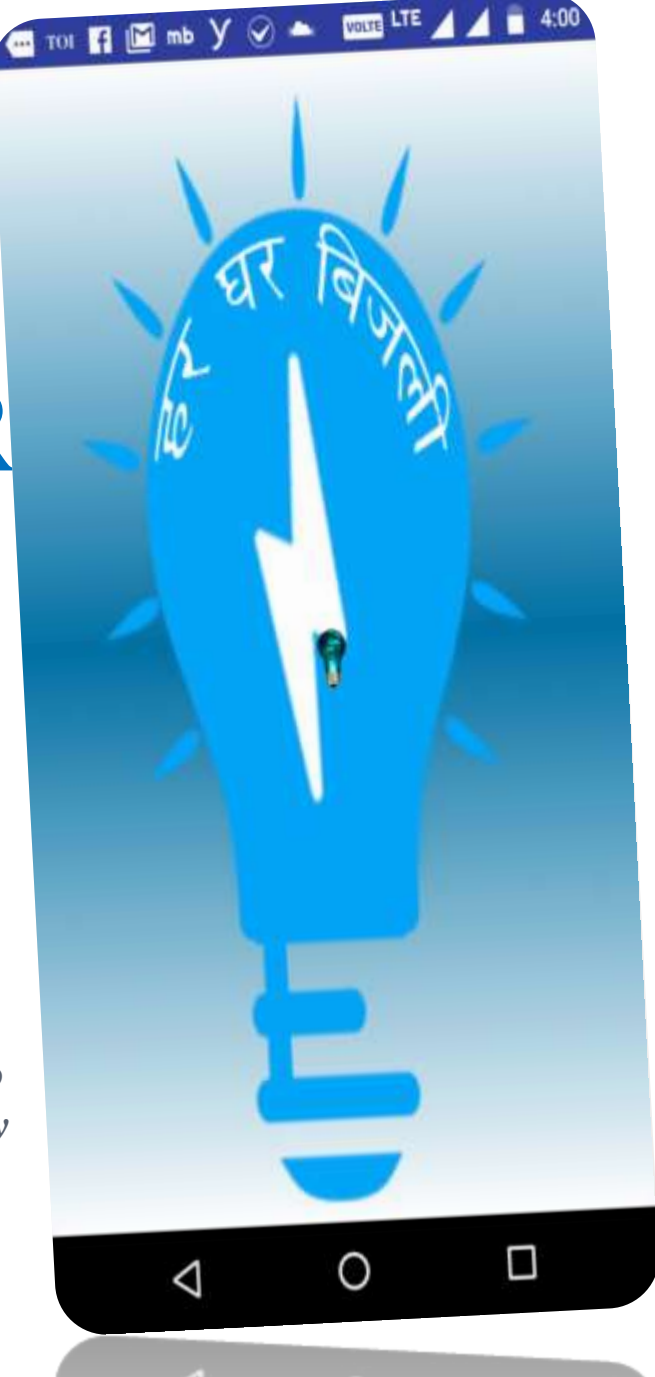

# HAR GHAR

# BIJLI

## LAGATAR

Mobile and Web Application to achieve 100 per cent electricity connection to each and every household of Bihar

#### **OVERVIEW**

In order to boost the electricity growth to next level the program "**Har Ghar Bijli Lagataar**" is introduced and with this program the state government of Bihar ensures the electricity connection to each and every household of Bihar.

• In this context, two software applications have been developed i.e.

Mobile application (Har Ghar Bijli)Web application

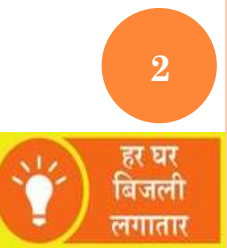

#### **SALIENT FEATURES**

- New APL connection process is fully online; no manual work is to be done.
- Two separate mobile apps has been developed; i.e. one for Registration & Meter Installation and other for Verification by JEE/PMA.
- Web application will be used by Utility Officers for creation of Users, assignment of Roles, meter allocation to PIAs, viewing MIS Reports and approval for billing cycle.
- After registration process applicant will receive a message with acknowledgement no.
- In message, applicant will be informed about the tentative verification date and meter installation date.

#### WORK FLOW OF MOBILE APPLICATION

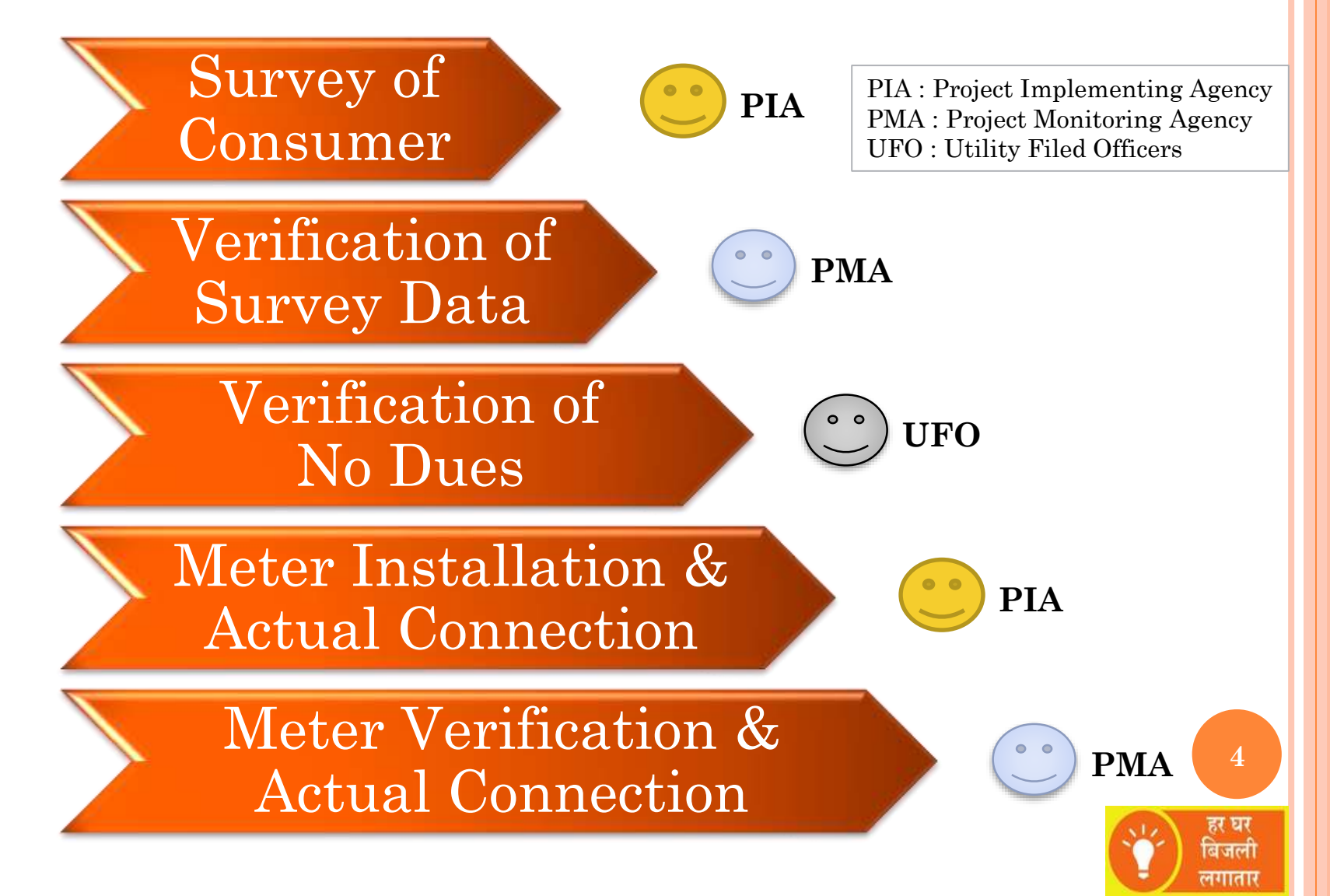

#### WORK FLOW OF MOBILE APPLICATION

#### Mobile application will be used by :-

- Project Implementing Agencies for survey of consumers to whom new connection is to be given.
- Project Monitoring Agencies for verification of 20% surveyed consumers.
- Project Implementing Agencies for installation of meters and giving actual connection to consumers.
- Project Monitoring Agencies for verification of 100% connection given by Project Implementing Agencies
- Utility officers for verification of dues for registered applicants and status of meter installation.

#### WORK FLOW OF WEB APPLICATION

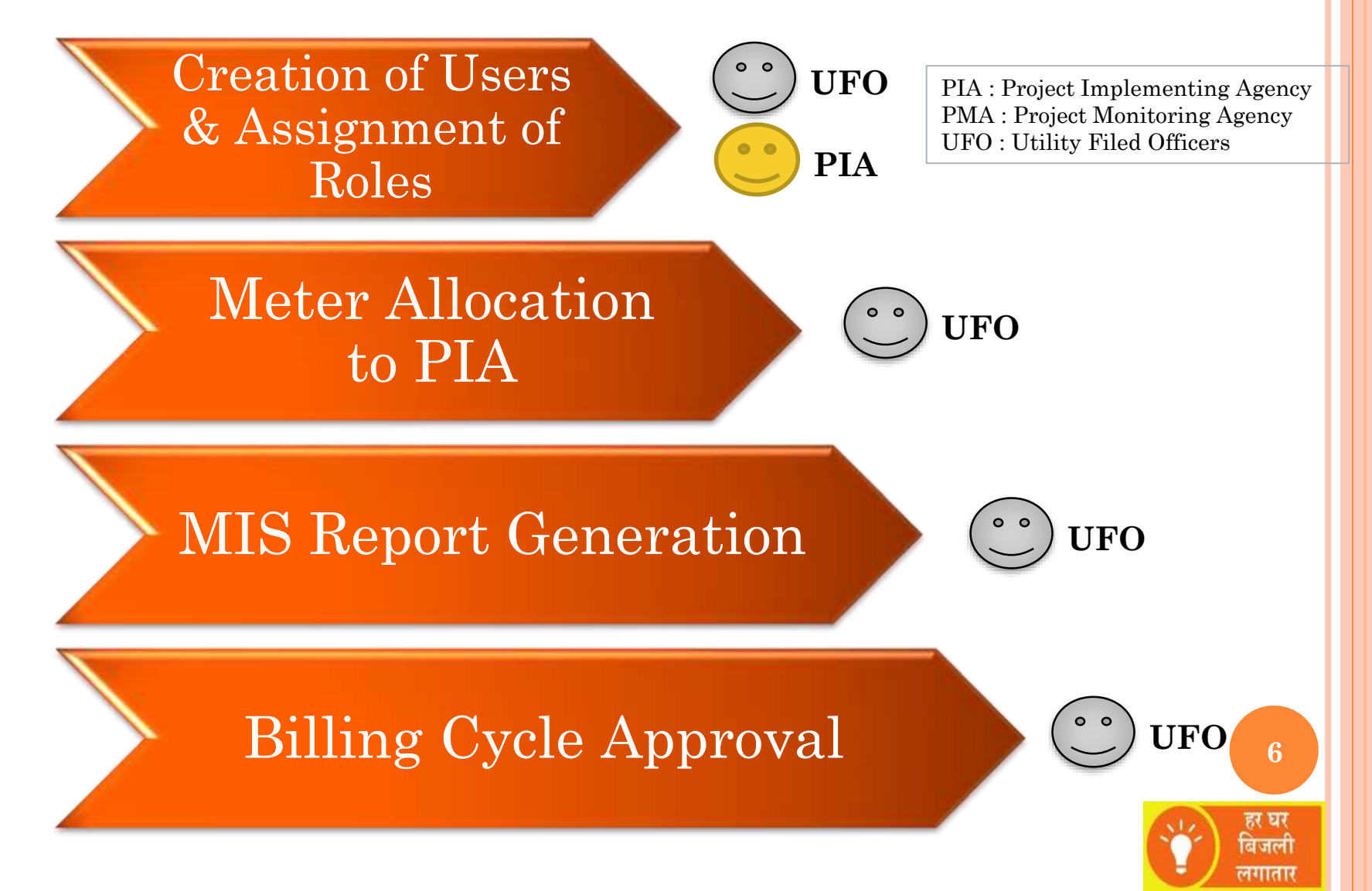

#### WORK FLOW OF WEB APPLICATION

#### • Utility officers will use web application for

- Creation of mobile application users, assignment of roles for PIAs and PMAs.
- Allocation of meters to Project Implementing Agencies.
- Inline for billing process
- Viewing various MIS reports

# • Web application will be used by all stakeholders for

Viewing various MIS reports.

#### • Web application will be used by applicant

To check connection application status

#### **BENEFITS**

### **Applicant Satisfaction**

□Transparency is ensured in online connection process.

- □Applicants will know their application status through web application/SMS at every stage such as
  - Acknowledgement of application
  - Application confirmation
  - Installation of meter
  - Bill generation

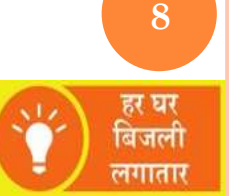

#### BENEFITS

#### Saves time

- After implementation of this application, the cycle time between applying for new connection and allocation of actual physical connection will reduce significantly.
- Since the entire process is carried through mobile and web and is paperless, it reduces the time earlier used for traditional document processing.

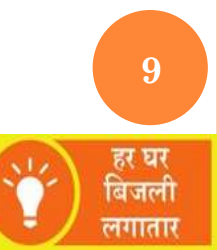

#### **BENEFITS**

### **Efficient Monitoring**

□Single window system to take quick decision with the help of various MIS reports

- Till date survey completed
- Till date survey verification completed
- Till date connection given
- Till date connection given to verified consumers
- Pending for verification

Note: These report will be available district wise, block wise, panchayat wise, village wise, division wise, sub division wise , section wise etc.

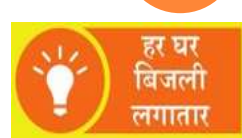

10

### Web Application

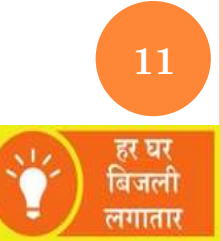

#### LOGIN SCREEN

|             | ला                          | ग-इन                                          |                |
|-------------|-----------------------------|-----------------------------------------------|----------------|
|             | ○ Consumer                  | Official                                      |                |
| यूजर        | आई. डी.* PR_PAT             | NA                                            |                |
|             | पासवर्ड* •••••              |                                               |                |
| 2           | 8]<br>कोड डालें* Q46H<br>लॉ | Р <b>Ј                                   </b> |                |
| You Are Not | Authorized To Lo            | gin, Plz. Contact                             | Administrator. |
|             | Forgot Yo                   | ur Password ?                                 |                |

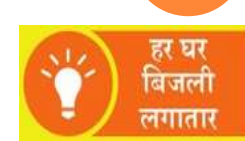

12

#### **HOME SCREEN**

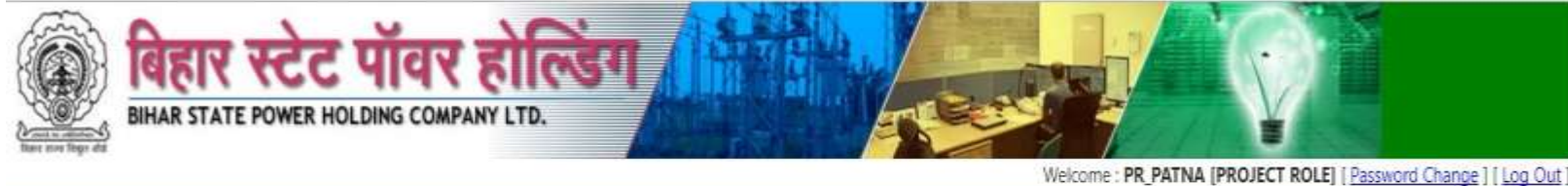

Home मीटर उपयोगकर्ता बनायें

सायें Report

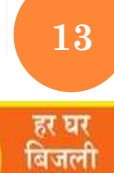

लगातार

#### **CHANGE PASSWORD**

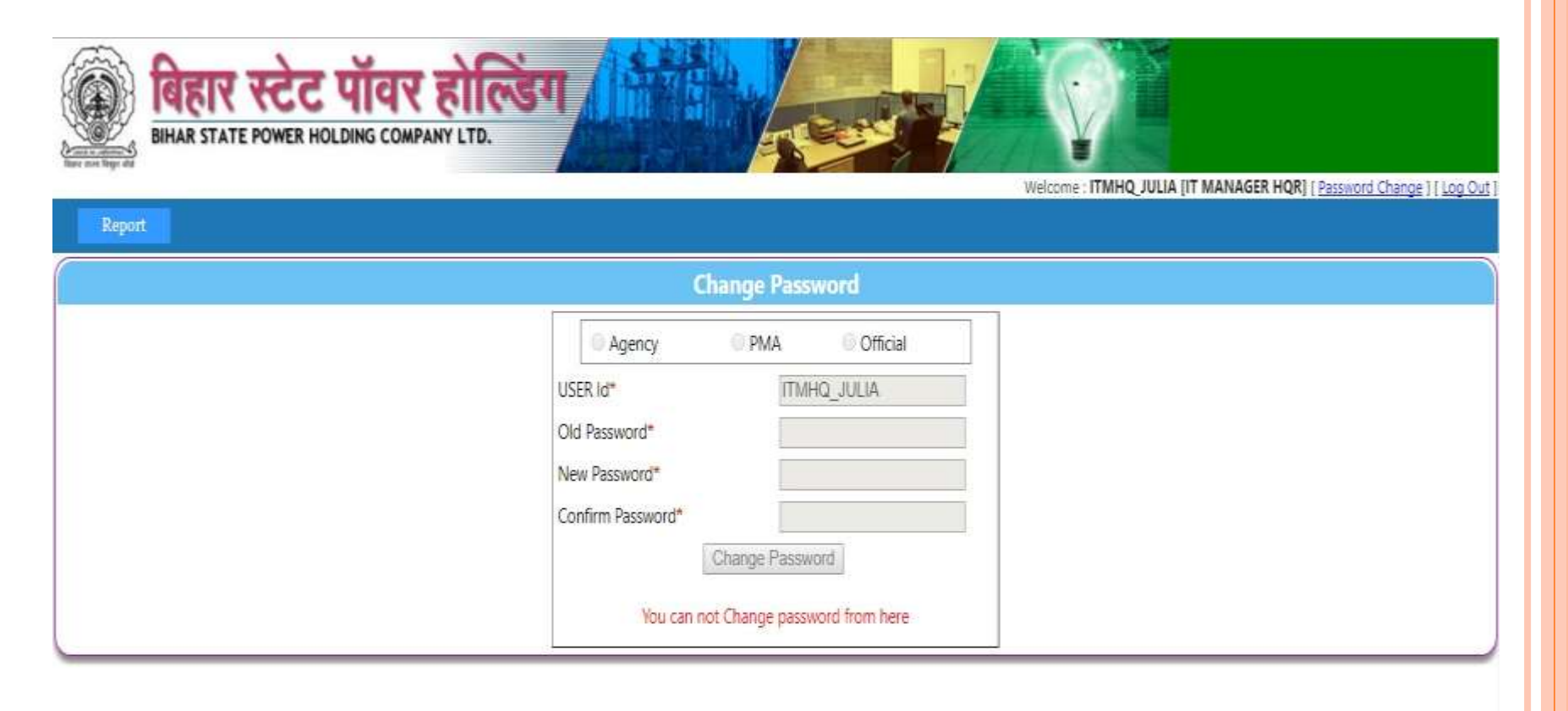

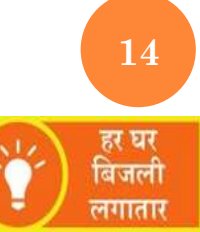

#### **USER CREATION**

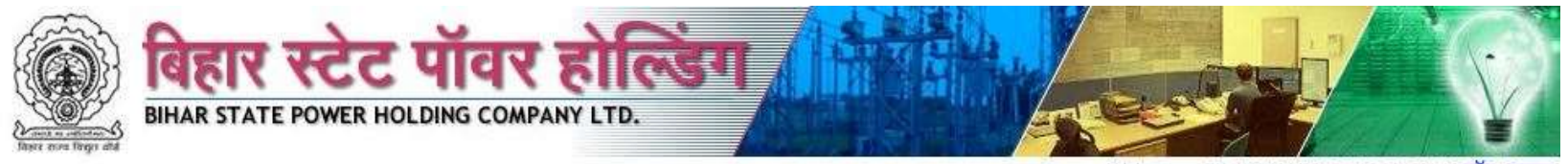

Welcome : PR\_PATNA [PROJECT ROLE] [ लॉग-आउट ]

| tle           | Mr                                 | ~         | User Na       | me       | SONU KUMAR                    |        |
|---------------|------------------------------------|-----------|---------------|----------|-------------------------------|--------|
| ontact No.    | 7894561232                         |           | Email Id      |          | TEST@GMAIL.COM                | ]      |
| )ate Of Birth | 01-Mar-1989                        | <u>_</u>  | Address       |          | PATNA                         |        |
| SubDiv Name   | MANER                              | ¥         | User Rol      | e        | APN-APL NEW CONNECTION        |        |
| Agency Name   | APL NEW CONNECTION                 | ~         | From Da       | te       | 25-Mar-2017                   | £      |
| IMEI          | 789456123211                       |           | User Sta      | tus      | Active O Inactive             |        |
|               |                                    | Save      | Delete        | Clear    |                               |        |
|               |                                    | Mobi      | ile User List | For      |                               |        |
| SubDiv Nan    | ne <mark>Select Y</mark> Agency Na | ameSelect |               | 👻 User l | Role APN-APL NEW CONNECTION V | Search |

हर घर बिजली लगातार

#### **SEARCH : MOBILE USER LIST**

• Searching by Subdivision, Agency name and User role.

| APN                                                                                     |                      |           |               |       |             |         |            |                |             |  |  |  |  |  |  |
|-----------------------------------------------------------------------------------------|----------------------|-----------|---------------|-------|-------------|---------|------------|----------------|-------------|--|--|--|--|--|--|
|                                                                                         | Mobile User List For |           |               |       |             |         |            |                |             |  |  |  |  |  |  |
| SubDiv Name MANER V Agency Name APL NEW CONNECTION V User Role APN-APL NEW CONNECTION V |                      |           |               |       |             |         |            |                |             |  |  |  |  |  |  |
| <b>USER ID</b>                                                                          | User Name            | User Role | IMEI NO       | TITLE | (0)C        | ADDRESS | CONTACT NO | EMAIL ID       | AGENCY NAME |  |  |  |  |  |  |
| 2122APN1                                                                                | Test User            | APN       | 1234567894444 | Mr    | 06/Mar/2008 | add     | 9123456789 | asd@hjh.com    | APN         |  |  |  |  |  |  |
| 2122APN4                                                                                | SONU KUMAR           | APN       | 789456123211  | Mr    | 01/Mar/1989 | PATNA   | 7894561232 | TEST@GMAIL.COM | APN         |  |  |  |  |  |  |
| 2122APN5                                                                                | SONU KUMAR           | APN       | 789456123211  | Mr    | 01/Mar/1989 | PATNA   | 7894561232 | TEST@GMAIL.COM | APN         |  |  |  |  |  |  |
| 2122APN6                                                                                | SONU KUMAR           | APN       | 789456123211  | Mr    | 01/Mar/1989 | PATNA   | 7894561232 | TEST@GMAIL.COM | APN         |  |  |  |  |  |  |
| 2122APN7                                                                                | SONU KUMAR           | APN       | 789456123211  | Mr    | 01/Mar/1989 | PATNA   | 7894561232 | TEST@GMAIL.COM | APN         |  |  |  |  |  |  |

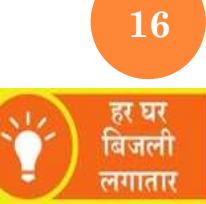

#### **METER : SINGLE METER**

- For entry of meter stock
- Fill the required information and click to **save** button.

| The contrast of | बिहार स्टेट पॉवर होल्डिंग<br>BIHAR STATE POWER HOLDING COMPANY LTD. |                                           |      |
|-----------------|---------------------------------------------------------------------|-------------------------------------------|------|
|                 |                                                                     | Welcome : PR_PATNA [PROJECT ROLE] [ लॉग-आ | उट ] |

|                    |                           | N      | Meter Stock Entry      |               |   |
|--------------------|---------------------------|--------|------------------------|---------------|---|
| /leter Serial No   |                           | Search | Capacity               |               |   |
| /lake              | Select 🗸                  |        | Multiplying Factor     |               |   |
| /leter Type(Phase) | Select V                  |        | Meter Owner            | Select        | ~ |
| Aeter Recycle Unit | 4 💙 Pattern : 9999        |        | Initial Reading        |               |   |
| urchase Order      |                           |        | Purchase Date          |               | £ |
| veter Stock Type   | APL 🗸                     |        | Entry Date             | 29/03/2017    |   |
|                    |                           | Save   | Delete Clear           |               |   |
|                    |                           | Mete   | r Stock Summary        |               |   |
| Meter Stock T      | ype APL 👻 Allot/Unallot A | I ∨ s  | Select Date ENTRY DATE | 💌 From 🔤 🏹 To | 3 |
|                    |                           |        | 1                      |               |   |

#### **METER STOCK SUMMARY**

• By using the meter stock summary user can see the enter meter details which is available in the stock.

|   | Meter      | Stock Typ | e APL 🗸 | Allot/Ur     | vallot | M<br>Not Alloted | eter Stock   | CSUMMATY      | Y From   | 29/03/2017 🚽   | То            |            |  |
|---|------------|-----------|---------|--------------|--------|------------------|--------------|---------------|----------|----------------|---------------|------------|--|
|   | Search     |           |         |              |        |                  |              |               |          |                |               |            |  |
| M | leterSl No | Capacity  | Make    | Recycle Unit | MF     | Owner            | Initial Read | Phase Section | Alloted  | Purchase Order | Purchase Date | Entry Date |  |
|   | ABC1002    | 12        | MAKE1   | 9999999      | 4      | CONSUMER         | 12           | 1             | 2122APN1 | 121212         | 01/03/2017    | 29/03/2017 |  |
|   | ABC1003    | 12        | MAKE1   | 9999999      | 4      | CONSUMER         | 12           | 1             | 2122APN1 | 121212         | 01/03/2017    | 29/03/2017 |  |
|   | ABC1004    | 12        | MAKE1   | 9999999      | 4      | CONSUMER         | 12           | 1             | 2122APN1 | 121212         | 01/03/2017    | 29/03/2017 |  |
| - | ABC1005    | 12        | MAKE1   | 9999999      | 4      | CONSUMER         | 12           | 1             | 2122APN1 | 121212         | 01/03/2017    | 29/03/2017 |  |

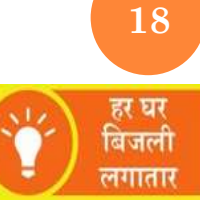

#### **METER : BULK METER ENTRY**

• For multiple or bulk meter entry user need to enter **Serial number** range

| There are the first and | <b>art</b> | <b>REC</b> | पॉवर<br>LDING COMP/ | होल्डिंग |            |                   | Ŷ               |
|-------------------------|------------|------------|---------------------|----------|------------|-------------------|-----------------|
|                         |            |            |                     |          | Welcome PR | PATNA IPROJECT RO | । FIT लॉग-आउट 1 |

|                    |                        | М       | ultiple Meter Stock Entry | MANAGE STOCKNER I |                 |   |
|--------------------|------------------------|---------|---------------------------|-------------------|-----------------|---|
|                    |                        |         | Entry Date                | 29/03/2017        |                 |   |
| Capacity           | 10A                    |         | Initial Reading           | 0                 |                 |   |
| Make               | MAKE1                  | ~       | Multiplying Factor        | 1                 |                 |   |
| Meter Type(Phase)  | 1 Phase                | ~       | Meter Owner               | CONSUMER          | ~               |   |
| Meter Recycle Unit | 4 Y Pattern : 9999     |         | Meter Stock Type          | APL               | ~               |   |
| Purchase Order     | TEST00651              |         | Purchase Date             | 17/03/2017        | - Second Second |   |
| Sl No. Range       | PTT                    | 100     | 150                       |                   |                 |   |
|                    | -                      | Save    | Clear <u>Go to Delete</u> | e Page            |                 |   |
|                    |                        | Ме      | ter Stock Summary         |                   |                 |   |
| Meter Stock T      | ype APL 👻 Allot/Unallo | t All 🗸 | Select Date ENTRY DATE    | 🖌 From 🔤          | То              | 1 |
|                    |                        | -       | Search                    |                   |                 |   |

19

लगातार

#### **METER ALLOTMENT**

| Home         | Meter    | User          | Creation        |        |                  |              |           |          | -         |           |            |
|--------------|----------|---------------|-----------------|--------|------------------|--------------|-----------|----------|-----------|-----------|------------|
| Sl No. Range | 1        | PTT           | 150             |        | 200              | Sche         | eme Type  | APL      | ×         |           |            |
|              | Your     | Series like F | rom : PTT150 To | : PTT  | 200              |              | Phase     | 1 Phase  | ~         |           |            |
|              | - Cur .  | Jerres line i |                 |        |                  |              | Allotment | 1 muse   |           | ~         |            |
|              |          |               |                 |        |                  | -10          | Anounent  | Not Al   | loted 🔾 A | lloted OI | nstalled   |
|              |          |               |                 |        | Get Details      | Clear        |           |          |           |           |            |
|              |          |               | Mete            | er All | otment To        | Section/Sul  | Divisio   | <u>n</u> |           |           |            |
| METER SLNO   | Capacity | Make          | Recycle Unit    | MF     | Owner            | Initial Read | Phase     | SUBDIV   | Section   | Alloted   | Select Ali |
| PTT150       | 10A      | MAKE1         | 9999            | 1      | CONSUMER         | 0            | 1         | 5        |           |           |            |
| PTT151       | 10A      | MAKE1         | 9999            | 1      | CONSUMER         | 0            | 1         |          |           |           |            |
| PTT152       | 10A      | MAKE1         | 9999            | 1      | CONSUMER         | 0            | 1         |          |           |           |            |
| PTT153       | 10A      | MAKE1         | 9999            | 1      | CONSUMER         | 0            | 1         |          |           |           |            |
| PTT154       | 10A      | MAKE1         | 9999            | 1      | CONSUMER         | 0            | 1         |          |           |           |            |
| PTT155       | 10A      | MAKE1         | 9999            | 1      | CONSUMER         | 0            | 1         |          |           |           |            |
| PTT156       | 10A      | MAKE1         | 9999            | 1      | CONSUMER         | 0            | 1         |          |           |           |            |
| PTT157       | 10A      | MAKE1         | 9999            | 1      | CONSUMER         | 0            | 1         |          |           |           |            |
| PTT158       | 10A      | MAKE1         | 9999            | 1      | CONSUMER         | 0            | 1         |          |           |           |            |
| PTT159       | 10A      | MAKE1         | 9999            | 1      | CONSUMER         | 0            | 1         |          |           |           |            |
| PTT160       | 10A      | MAKE1         | 9999            | 1      | CONSUMER         | 0            | 1         |          |           |           |            |
| PTT161       | 10A      | MAKE1         | 9999            | 1      | CONSUMER         | -0           | 1         |          |           |           |            |
| PTT162       | 10A      | MAKE1         | 9999            | 1      | CONSUMER         | 0            | 1         |          |           |           |            |
|              |          |               |                 |        | 1011007853004852 | 25           | 3817      |          |           |           |            |

20 हर घर बिजली लगातार

#### REPORT

| BIHAR STATE POWER HOLDING COM | R RICET                     | kcome : PR_PATNA [PROJECT ROLE] [ Password Change ] [ Log Out ] |
|-------------------------------|-----------------------------|-----------------------------------------------------------------|
| Home मीटर उपयोगकर्ता बनावें   | Report                      |                                                                 |
|                               | APN At a Glance             |                                                                 |
|                               | Verification                |                                                                 |
|                               | Division Wise TKC/PMA Count |                                                                 |
|                               | Unmetered Consumer Count    |                                                                 |
|                               | Progrees Status             |                                                                 |
|                               | Download Survey Data        |                                                                 |
|                               | Meter                       |                                                                 |
|                               | Billing Reports             |                                                                 |
|                               |                             |                                                                 |
|                               |                             |                                                                 |
|                               |                             |                                                                 |
|                               |                             |                                                                 |

हर घर बिजली लगातार

21

#### **REPORT – APN CONNECTION AT A GLANCE**

| BIHAR STATE POWER HOLDING COMPANY LTD. |                                 |                                                                   |  |  |  |  |  |  |  |  |  |
|----------------------------------------|---------------------------------|-------------------------------------------------------------------|--|--|--|--|--|--|--|--|--|
|                                        |                                 | Welcome : PR_PATNA [PROJECT ROLE] [ Password Change ] [ Log Out ] |  |  |  |  |  |  |  |  |  |
| Home मीटर उपयोगकर्ता बनायें Report     |                                 |                                                                   |  |  |  |  |  |  |  |  |  |
| APN Connection Status At A Glance      |                                 |                                                                   |  |  |  |  |  |  |  |  |  |
|                                        | Generate Report Export To Excel |                                                                   |  |  |  |  |  |  |  |  |  |

**DIVISION WISE DETAIL** 

|      |        |              |                         |         | PMA      |       |         |                                 | JEE                               |       |                    |         | PMA      |       | JEE     |          |       | Added                  |
|------|--------|--------------|-------------------------|---------|----------|-------|---------|---------------------------------|-----------------------------------|-------|--------------------|---------|----------|-------|---------|----------|-------|------------------------|
| S.No | Circle | Division     | n Total<br>Applications | Cleared | Rejected | Total | Cleared | Rejected<br>(Incorrect<br>Data) | Rejected<br>(Outstanding<br>Dues) | Total | Meter<br>Installed | Cleared | Rejected | Total | Cleared | Rejected | Total | in<br>Billing<br>Cycle |
| 1    |        | BARH         | 922                     | 196     | 26       | 222   | 276     | 1                               | 2                                 | 279   | 0                  | 0       | 0        | 0     | 0       | 0        | 0     | 0                      |
| 2    |        | <u>BIHTA</u> | 820                     | 153     | 52       | 205   | 49      | 1                               | 0                                 | 50    | 0                  | 0       | 0        | 0     | 0       | 0        | 0     | 0                      |
| 3    | PATNA  | FATUHA       | 1126                    | 272     | 12       | 284   | 200     | 3                               | 0                                 | 203   | 0                  | 0       | 0        | 0     | 0       | 0        | 0     | 0                      |
| 4    |        | MASAURHI     | 759                     | 190     | 0        | 190   | 181     | 0                               | 2                                 | 183   | 0                  | 0       | 0        | 0     | 0       | 0        | 0     | 0                      |
| 5    |        | PATNA        | 1915                    | 337     | 114      | 451   | 274     | 65                              | 11                                | 350   | 0                  | 0       | 0        | 0     | 0       | 0        | 0     | 0                      |
|      |        | Total        | 5542                    | 1148    | 204      | 1352  | 980     | 70                              | 15                                | 1065  | 0                  | 0       | 0        | 0     | 0       | 0        | 0     | 0                      |

<< Back

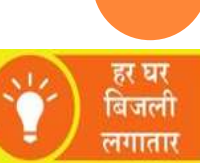

22

#### **REPORT – VERIFICATION**

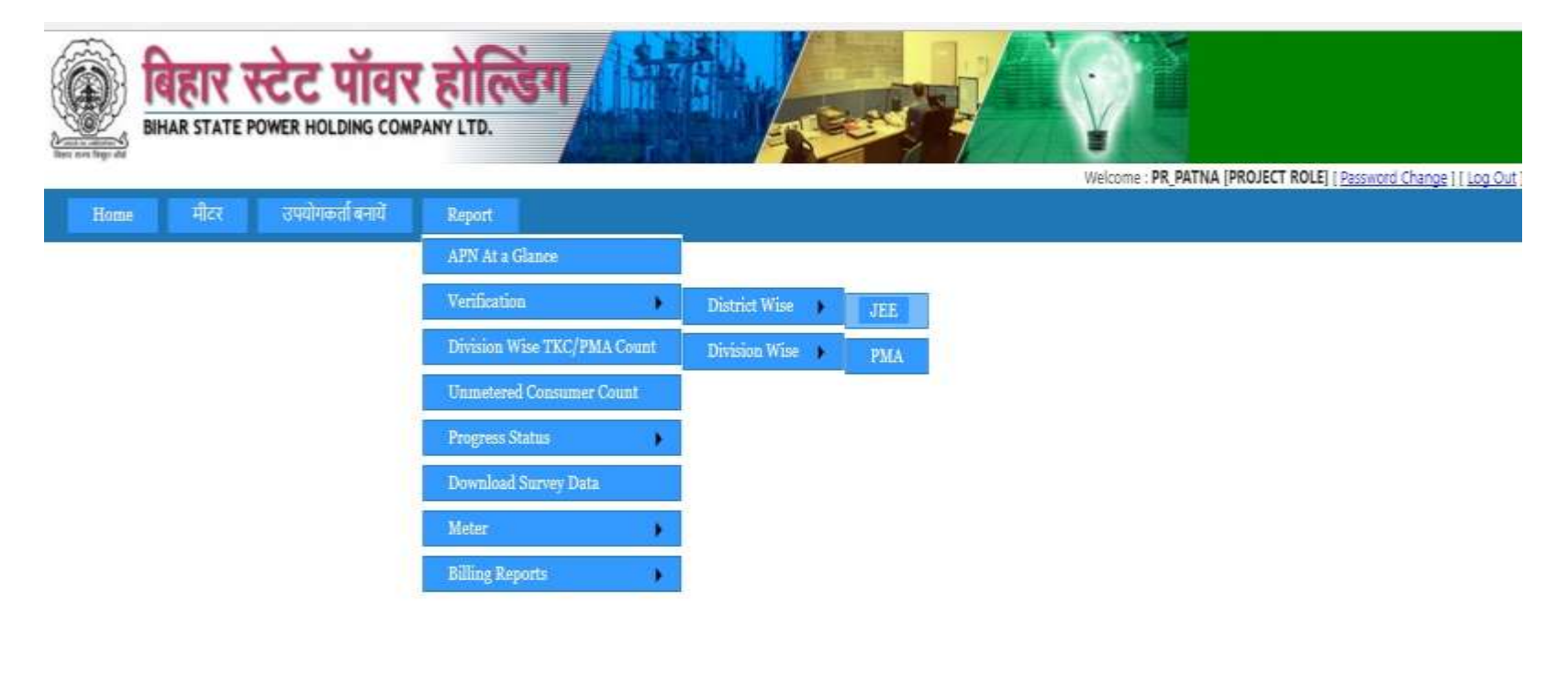

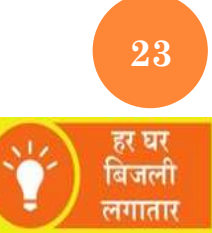

#### **REPORT – VERIFICATION**

|            | गीरर राशीमकर्मा     | And A-cont             |                                  |                 | Welcome : PR_PATNA (PRO  | JECT ROLE ( Password Change ) ( Log Du |
|------------|---------------------|------------------------|----------------------------------|-----------------|--------------------------|----------------------------------------|
|            |                     | From Da                | District Wise JEE<br>01-May-2017 | Summary Report  | 3                        |                                        |
|            |                     | Gen                    | erate Report                     | Export To Exc   | el                       |                                        |
| OCK WISE D | ETAIL               |                        |                                  |                 |                          |                                        |
| Nos        | Block               | Application Registered | Application                      | Virified by JEE | No Dues Clearance by IEE | Mator Verified by JEE                  |
|            | Athmalgola          | 171                    |                                  | 0               | 0                        | 0                                      |
|            | BELCHCHI            | 0                      |                                  | 0               | 0                        | 0                                      |
|            | Bakhtiarpur         | 3                      |                                  | 0               | 0                        | 0                                      |
|            | Barh                | 0                      |                                  | 0               | 0                        | 0                                      |
|            | Bihta               | 115                    |                                  | 0               | 0                        | 0                                      |
|            | Bikram              | 0                      |                                  | 0               | 0                        | 0                                      |
|            | Daniawan            | 0                      |                                  | 0               | 0                        | 0                                      |
| 3          | Dhanarua            | 0                      |                                  | 0               | 0                        | 0                                      |
| 1          | Sinapur-Cum-Khagaul | 0                      |                                  | 0               | 0                        | 0                                      |
|            | Dulhin Bazar        | 0                      |                                  | 0               | 0                        | 0                                      |
| 8          | Eatwah              | 325                    |                                  | 2               | 2                        | 0                                      |
|            | Ghoswari            | 0                      |                                  | 0               | 0                        | 0                                      |
| 50 F       | Khustuput           | 0                      |                                  | 0               | 0                        | 0                                      |
| ę.,        | MOKAMA              | 0                      |                                  | 0               | 0                        | 0                                      |
|            | Maner               | 0                      |                                  | 0               | 0                        | 0                                      |
| ( ) ( )    | Masaurhi            | 0                      |                                  | 0               | 0                        | 0                                      |
|            | Naubatpur           | 290                    |                                  | 0               | 0                        | 0                                      |
|            | PATNA SADAR         | 0                      |                                  | 0               | 0                        | 0                                      |
|            | PHULWARISARIE       | 546                    |                                  | 2               | 2                        | 0                                      |
|            | Paliganj            | 0                      |                                  | 0               | 0                        | 0                                      |
| e          | Pandarak            | 0                      |                                  | 0               | 0                        | 0                                      |
| 2          | Punpun              | 0                      |                                  | 0               | 0                        | 0                                      |
| k          | Sampatchak          | 0                      |                                  | 0               | 0                        | 0                                      |

#### **REPORT – PROGRESS REPORT**

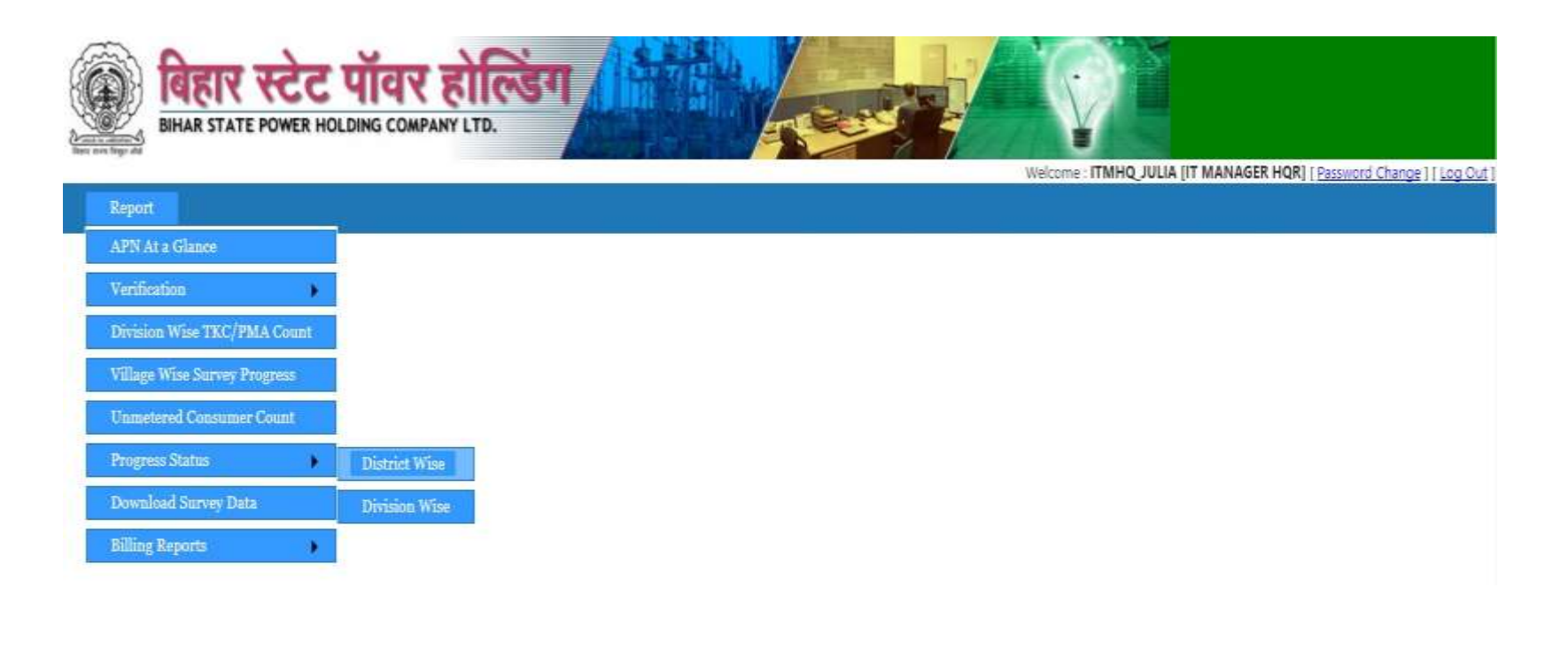

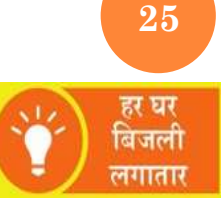

#### **REPORT – PROGRESS REPORT**

|       |                    |                | Select DISCOM    | District           | Wise Connecti  | on Status<br>   | 15-Jul-2017     |                        |                        |
|-------|--------------------|----------------|------------------|--------------------|----------------|-----------------|-----------------|------------------------|------------------------|
|       |                    |                |                  | Generate Repor     | t              | Export To Excel |                 |                        |                        |
| DISTR | ICT WISE DETAIL    |                |                  |                    |                |                 |                 |                        |                        |
| SNo.  | District           | Total Villages | Villages Covered | Total Applications | Cleared by PMA | Cleared by JEE  | Meter Installed | Meter Clearance by PMA | Added in Billing Cycle |
| 1     | ARARIA             | 776            | 89               | 7678               | 1784           | 1267            | 0               | 0                      | 0                      |
| 2     | BEGUSARAI          | 1204           | 118              | 5379               | 1259           | 988             | 0               | Û                      | 0                      |
| 3     | DARBHANGA          | 1250           | 209              | 7666               | 1595           | 873             | 0               | 0                      | 0                      |
| 4     | GOPALGANJ          | 1539           | 76               | 2186               | 510            | 843             | 91              | 21                     | 0                      |
| 5     | KATIHAR            | 1541           | 204              | 12667              | 2598           | 4743            | 89              | 61                     | 61                     |
| 6     | KHAGARIA           | 302            | 96               | 7211               | 1256           | 4229            | 100             | 21                     | 0                      |
| 7     | KISHANGANJ         | 771            | 135              | 4691               | 1083           | 1651            | 30              | 19                     | 6                      |
| 8     | MADHEPURA          | 440            | 163              | 6585               | 1414           | 1953            | 40              | 28                     | 4                      |
| 9     | MADHUBANI          | 1123           | 63               | 4879               | 1028           | 519             | 0               | 0                      | 0                      |
| 10    | MUZAFFARPUR        | 1792           | 176              | 7379               | 1467           | 689             | 0               | 0                      | 0                      |
| 11    | PASHCHIM CHAMPARAN | 1487           | 46               | 2476               | 602            | 914             | 1               | 0                      | 0                      |
| 12    | PURBI CHAMPARAN    | 1335           | 110              | 3204               | 794            | 432             | 40              | 0                      | 0                      |
| 13    | PURNIA             | 1289           | 267              | 19775              | 4403           | 7835            | 378             | 151                    | 136                    |
| 14    | SAHARSA            | 475            | 191              | 5537               | 1218           | 3504            | 76              | 49                     | 0                      |
| 15    | SAMASTIPUR         | 1261           | 162              | 12843              | 3191           | 3709            | 35              | 0                      | 0                      |
| 16    | SARAN              | 1833           | 143              | 4402               | 1010           | 1307            | 111             | 66                     | 0                      |
| 17    | SHEOHAR            | 203            | 28               | 834                | 250            | 360             | 0               | Ũ                      | 0                      |
| 18    | SITAMARHI          | 903            | 93               | 2967               | 855            | 580             | 33              | 8                      | 0                      |
| 19    | SIWAN              | 1531           | 104              | 5107               | 1015           | 1089            | 37              | 10                     | 0                      |
| 20    | SUPAUL             | 573            | 77               | 4491               | 1298           | 1699            | 0               | 0                      | 0                      |
| 21    | VAISHALI           | 1571           | 116              | 5207               | 1053           | 722             | 66              | 51                     | 50                     |
|       | Total              | 23199          | 2666             | 133164             | 29683          | 39906           | 1127            | 485                    | 257                    |

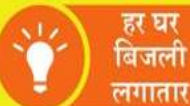

26

#### **REPORT – METER STOCK STATISTICS**

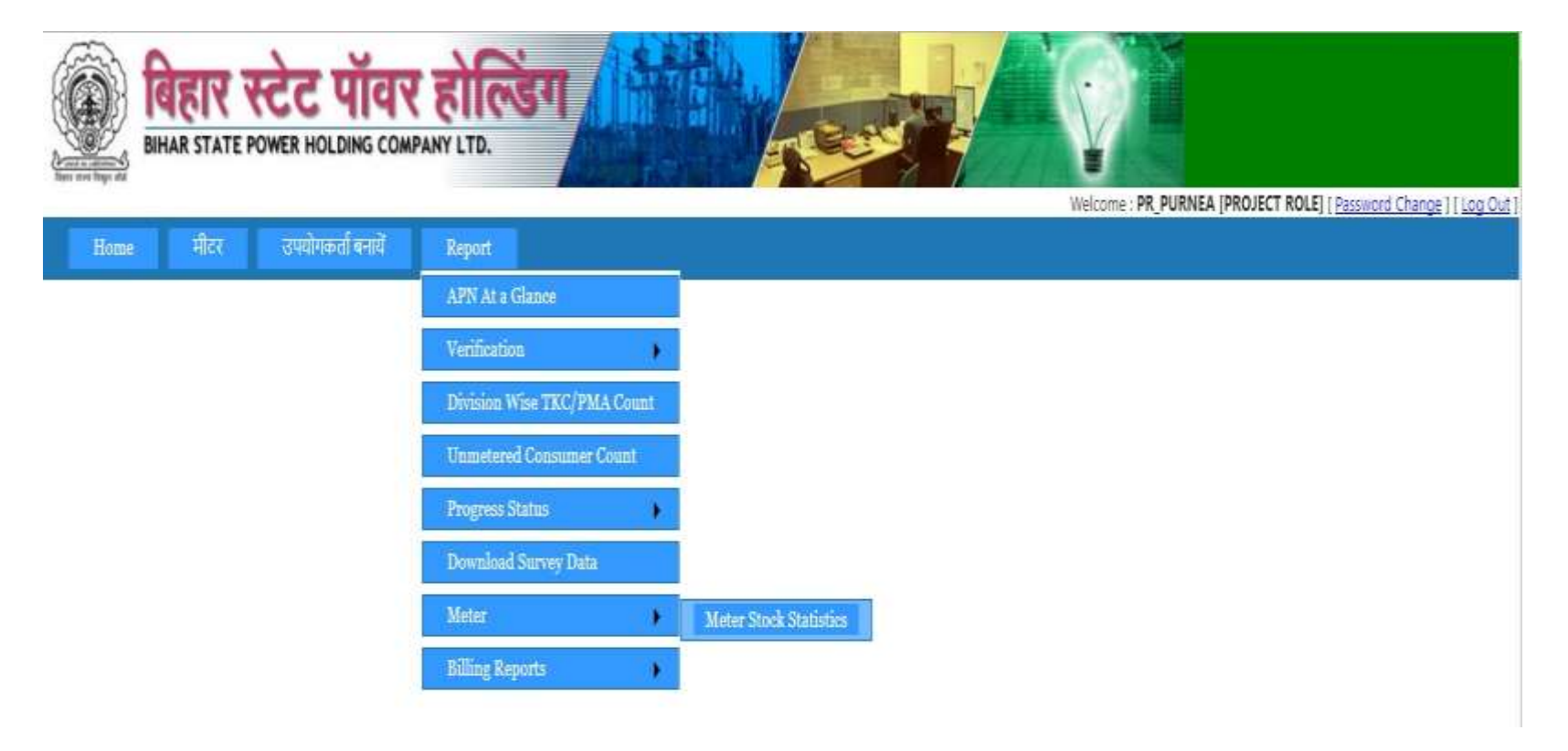

27 हर घर बिजली लगातार

#### **REPORT – METER STOCK STATISTICS**

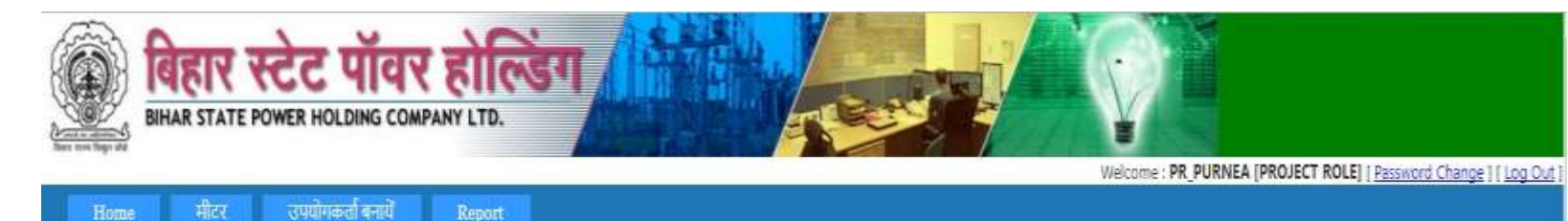

**Meter Stock Statistics** 

#### Meter Stock : 5011 Alloted : 1818 Free : 3193

#### SUB DIVISION WISE METER ALLOTMENT DETAIL -

| SNo. | Sub Division | Meter Installer        | Installer ID | Meters Alloted | Meters Installed | Unused Meters |
|------|--------------|------------------------|--------------|----------------|------------------|---------------|
| 1    | PARA PARA    | Niraj Kumar            | 1014APN4     | 114            | 0                | 114           |
| 2    | DANMANKHI    | Rahul Kumar            | 1014APN3     | 67             | 0                | 67            |
| 3    |              | Avinandan Kumar Pathak | 1015APN1     | 296            | 104              | 192           |
| 4    | DHAMDAHA     | SINTU KUMAR SINGH      | 1015APN5     | 282            | 50               | 232           |
| 5    |              | Shubham Kumar          | 1015APN6     | 1              | 1                | 0             |
| б    | CHLARDACH    | MUKENSH KUMAR PANDEY   | 1013APN2     | 156            | 0                | 156           |
| 7    | GULADDAGH    | Pinku Kumar Pandey     | 1013APN1     | 222            | 0                | 222           |
| 8    |              | Kush Kumar Mishra      | 1012APN7     | 128            | 39               | 89            |
| 9    |              | MADHAV GOPINATH KENDRE | 1012APN1     | 66             | 0                | 66            |
| 10   | PURNEA(R)    | MUKESH KUMAR           | 1012APN4     | 258            | 80               | 178           |
| 11   |              | PAWAN KUMAR            | 1012APN3     | 49             | 25               | 24            |
| 12   |              | Rakesh Kumar Pandey    | 1012APN5     | 179            | 79               | 100           |
|      | Total        |                        |              | 1818           | 378              | 1440          |

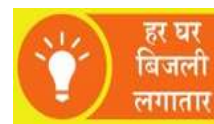

28

#### **REPORT – BILL STATUS REPORT**

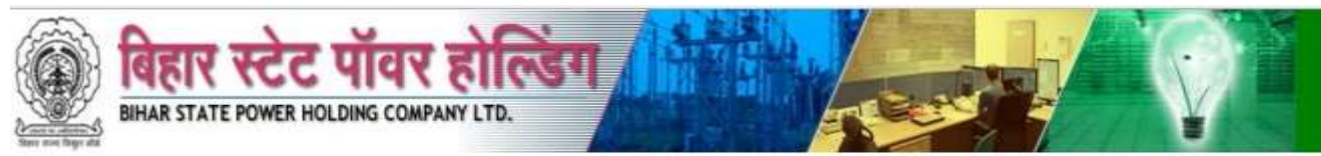

Welcome : ITMHQ\_JULIA [IT MANAGER HQR] [Password Change ] [Log Out ]

|          |          |        |         |              |          |   | <u>Bill</u> | Status Rep  | <u>ort</u> |     |                   |              |           |                |
|----------|----------|--------|---------|--------------|----------|---|-------------|-------------|------------|-----|-------------------|--------------|-----------|----------------|
| District | VAISH    | ALI    | •       | Block        | Jandaha  | • | Panch       | ayat CHA    | ND SARAI   |     | •                 | /illage Bish | unpatti 🔹 | View           |
| SNo.     | Division |        | Section |              | ant Name |   | Consumer ID |             |            |     | Bill No.          |              |           | Reading Status |
| 1        | HAZIPUR  | MAHNAR | JANDAHA | RAJ BALLAB C | HOUDHARY | 1 | 12130098166 | 1213009816  | 9006808754 | Yes | 20170712130098166 | 13-07-2017   | ₹856.15   | LK             |
| 2        | HAZIPUR  | MAHNAR | JANDAHA | ANJANIYA DE  | VI       |   | 12130099283 | 1213009928  | 9065446489 | No  | N/A               | N/A          | N/A       | N/A            |
| 3        | HAZIPUR  | MAHNAR | JANDAHA | MUNILAL CH   | OUDHARY  |   | 12130099278 | 1213009927  | 7970508165 | No  | N/A               | N/A          | N/A       | N/A            |
| 4        | HAZIPUR  | MAHNAR | JANDAHA | NEELAM DEVI  |          |   | 12130099282 | 12130099282 | 9973423727 | No  | N/A               | N/A          | N/A       | N/A            |
| 5        | HAZIPUR  | MAHNAR | JANDAHA | RANGMALA D   | )EVI     |   | 12130099279 | 1213009927  | 7739934033 | No  | N/A               | N/A          | N/A       | N/A            |
| 6        | HAZIPUR  | MAHNAR | JANDAHA | RAVINDRA RA  | Υ        |   | 12130099280 | 1213009928  | 7282949787 | No  | N/A               | N/A          | N/A       | N/A            |
| 7        | HAZIPUR  | MAHNAR | JANDAHA | SHARDA DEVI  |          |   | 12130099284 | 12130099284 | 9135181374 | No  | N/A               | N/A          | N/A       | N/A            |
| 8        | HAZIPUR  | MAHNAR | JANDAHA | SHATRUDHAM   | N.       |   | 12130099281 | 1213009928  | 9006116921 | No  | N/A               | N/A          | N/A       | N/A            |

### Mobile Application

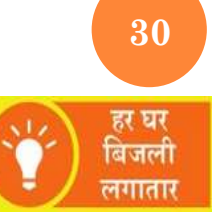

#### **INSTALL APP**

One can download Har Ghar Bijli App (both Survey & Meter Installation and Verification JEE/PMA) either from BSPHCL website or from RACE Web Application.

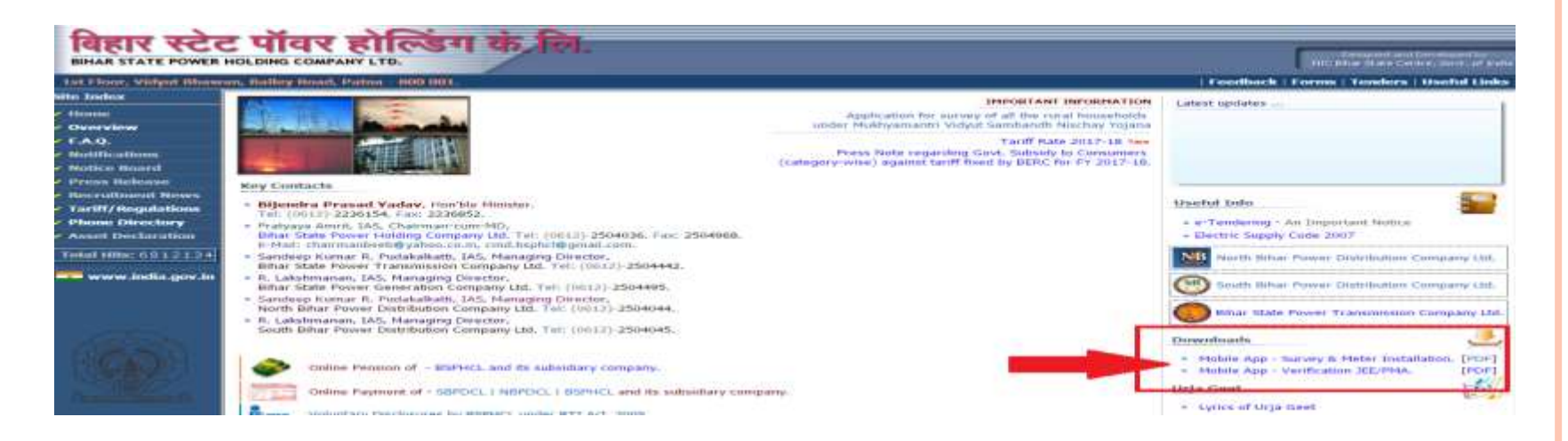

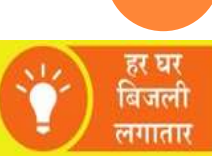

31

#### **INSTALL APP**

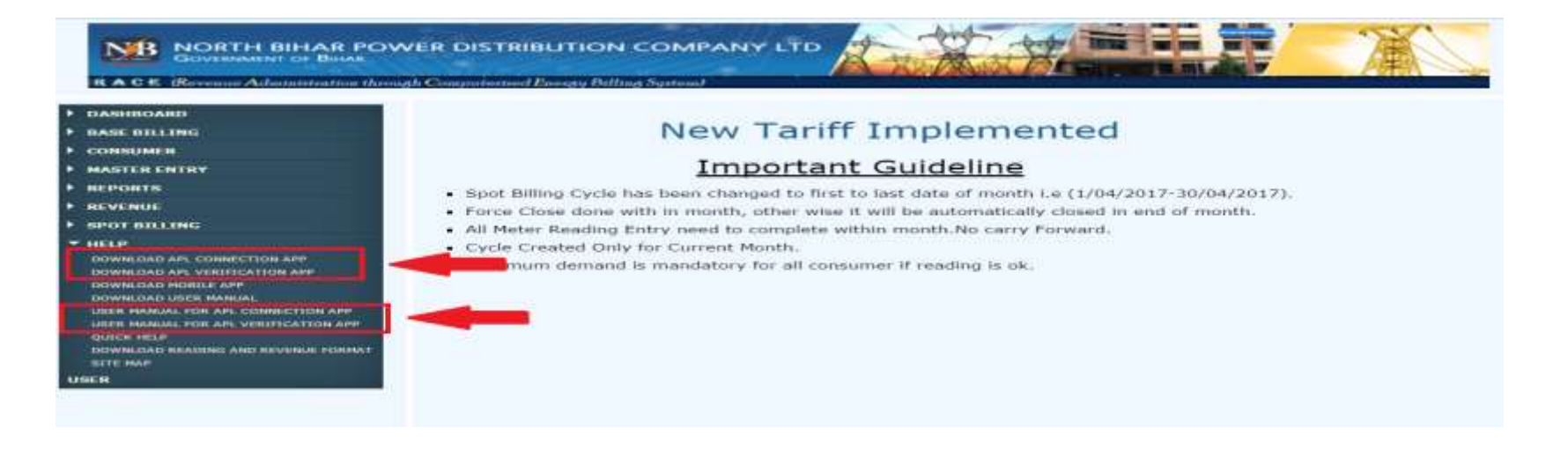

- > Follow the standard installation procedure.
- ➢ After successful installation you will see the shortcut icon on the device screen.

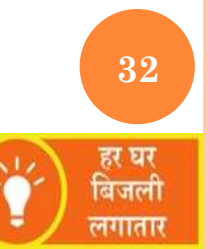

#### LOGIN SCREEN

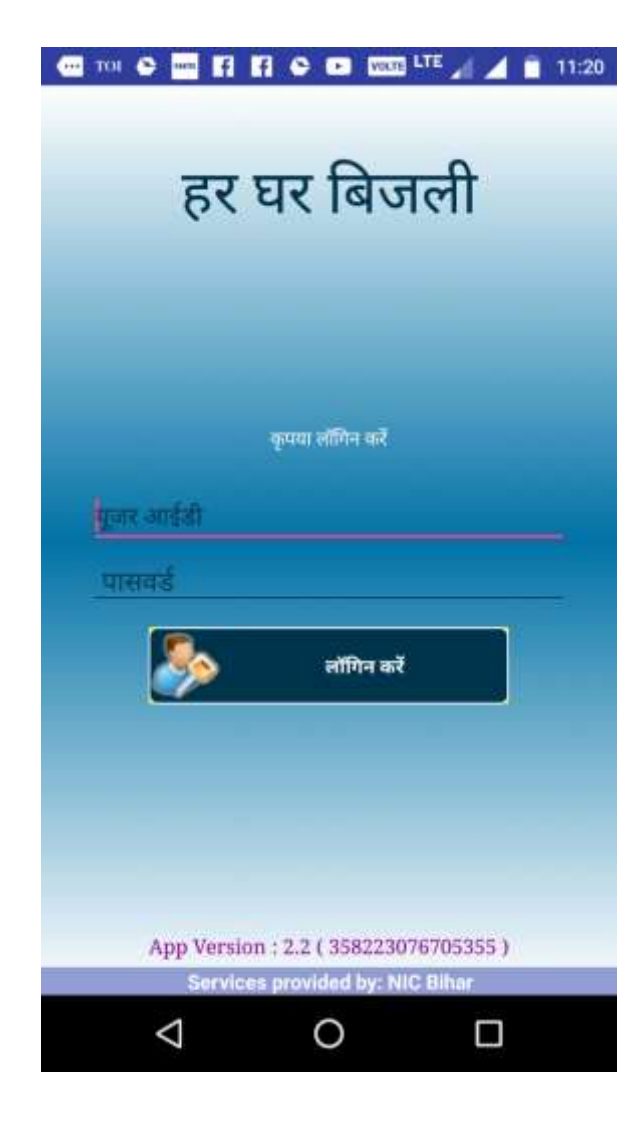

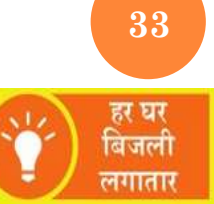

#### **HOME SCREEN**

| - TOL O - R R O D 1000 LTE / / 11:18    |
|-----------------------------------------|
| WELCOME JULIA.                          |
| SUBDIV NAME: HAJIPUR                    |
| ए.पी.एल कनेक्शन की संख्या 0             |
| कुल ए.पी.एल सर्वेक्षण संख्या 0          |
| नया ए.पी.ल कनेक्शन                      |
| नया मीटर की स्थापना(ए.पी.एल)            |
| ए.पी.एल कनेक्शन अपलोड करें              |
| एपीएल संबंध देखें और संपादित करें       |
| अनमीटर उपभोक्ता सर्वेक्षण               |
| अनमीटर उपभोक्ता सर्वेक्षण अपलोड करें :0 |
|                                         |

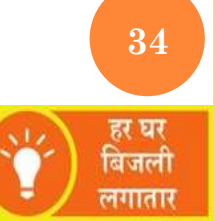

#### **New Connection Form**

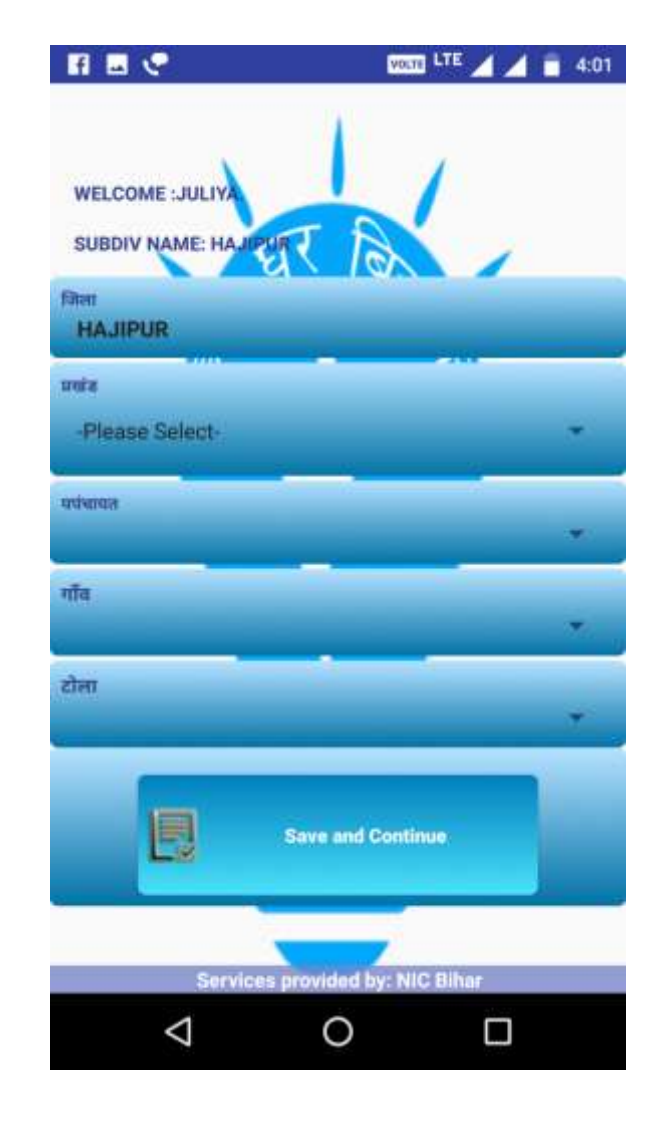

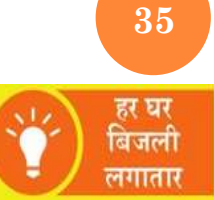

#### **New Connection Form**

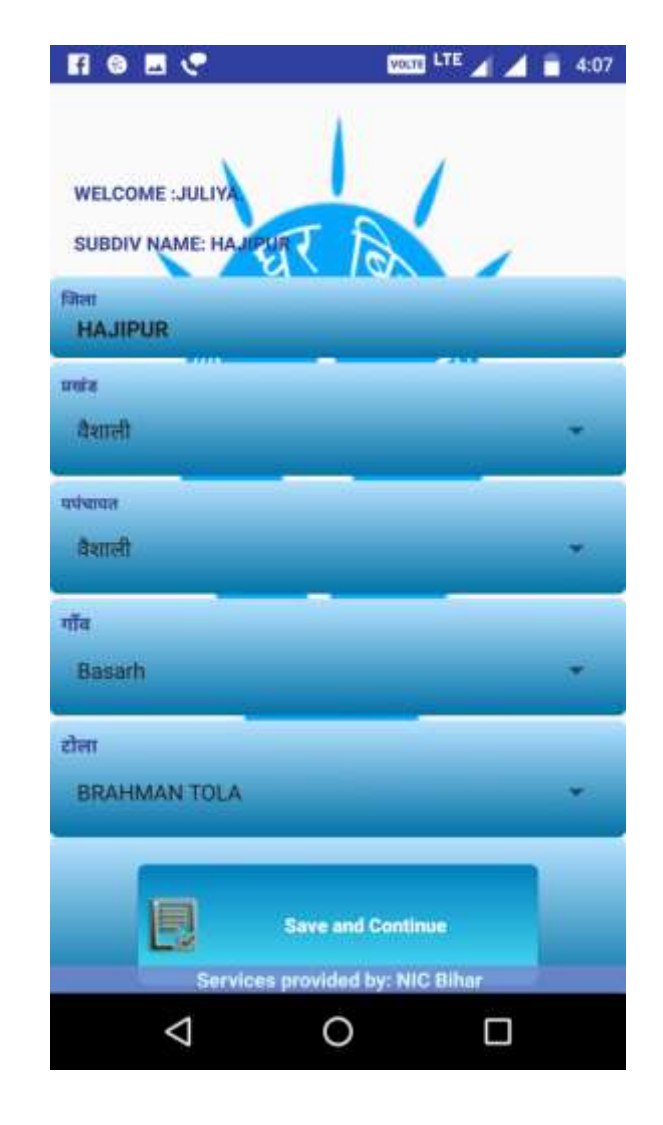

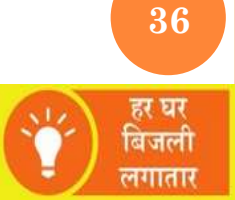
| FI 😌 🔜 😍                                 | VOLTE LTE _ 4:0                       |
|------------------------------------------|---------------------------------------|
| एल.                                      | .टी नया कनेक्शन                       |
| दिए गए चिन्ह * अनिवाय है!                |                                       |
| आवेदन प्रकार - व्यक्तिग                  | त                                     |
| अप्युति प्रश्तवा *                       |                                       |
| -Please Select-                          |                                       |
| 1.परिसर में विधुत् संबंध का ब            | व्यीस निम्म है:-                      |
| अग्रवेदका क्षा नगम *                     |                                       |
| कृपया आवेदक का नाम व                     | र्ज करें                              |
| विकारपरित्वाः लागः -                     |                                       |
| कृत्वया पिता/पति का नाम                  | दर्ज करें                             |
|                                          |                                       |
| (e) #                                    | 🔾 नहां                                |
| was writted filtrages sinds its filter o | anit amites Bour # 14                 |
| चुनें                                    |                                       |
| उचित एप्लाइठ श्रेणी / लागू ल             | रीड / कनेक्शन प्रकार का चयन करें :    |
| एपसाइड सेणी *                            |                                       |
| -Please Select-                          | *                                     |
| iter .                                   | सागू सोंड ( KWH )*                    |
| 400                                      | • • • • • • • • • • • • • • • • • • • |
|                                          | कृपया लागू लांड दज कर                 |
| कनैक्शन के प्रकार 🔹 र                    | nsnyor<br>Inserting bur NIC Dilbor    |
| Services                                 | provided by: NIC binar                |
| <                                        |                                       |

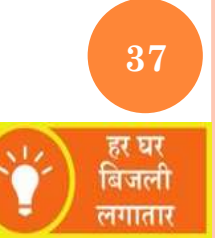

# **New Connection Form**

When applicant has already applied for connection

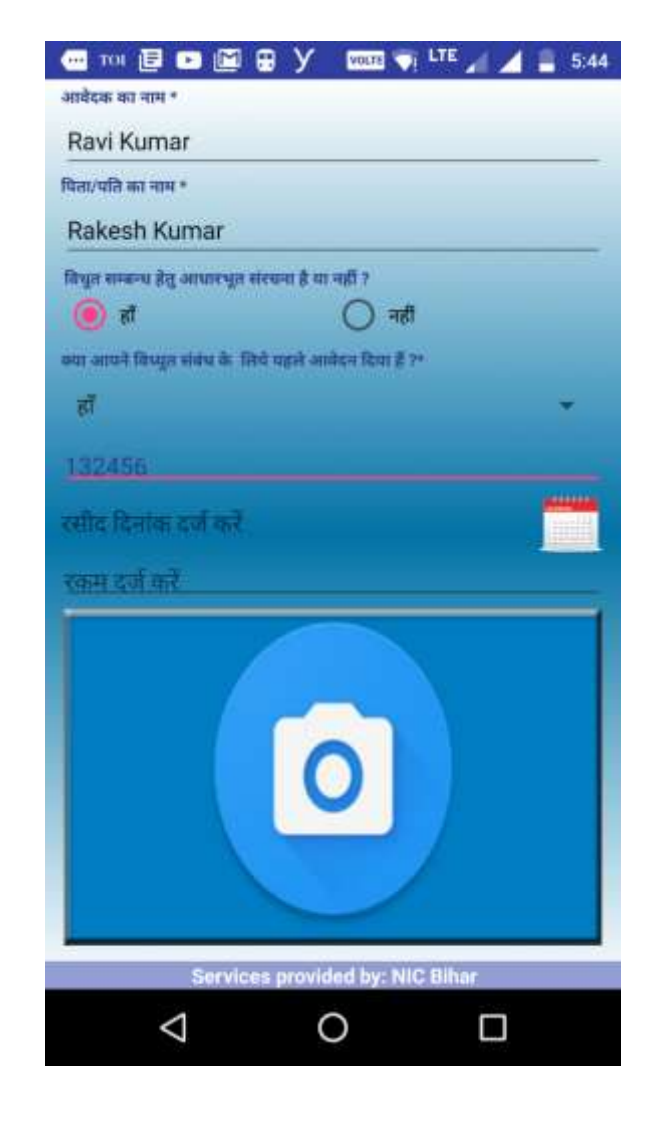

**38** 

हर घर बिजली

लगातार

| a referrer of fiberra araises           |                                                                                                    |         |
|-----------------------------------------|----------------------------------------------------------------------------------------------------|---------|
| ा.पारसर न विधुत् संबध<br>आवेदक का नाम * | का ब्यौरा निम्न है:-                                                                                                    |         |
| Ravi Kumar                              |                                                                                                    |         |
| पिता/पति का माम *                       |                                                                                                    |         |
| Rakesh Kumar                            |                                                                                                    |         |
| विभूत सम्बन्ध हेंतु आधारभूत             | संरचना हे या नहीं 7                                                                                                    |         |
| 🔘 हा                                    | 🔾 नहीं                                                                                                    |         |
| बचा आपने विष्णुत संबंध के वि            | सेचे पहले आवेदन दिया है ?*                                                                                                    |         |
| 商                                       |                                                                                                    | *       |
| 182456                                  |                                                                                                    |         |
| 26/07/2017                              |                                                                                                    |         |
| 875                                     |                                                                                                    |         |
|                                         |                                                                                                    |         |
|                                         | 0                                                                                                    |         |
| Servic                                  | CONTRACTOR OF CONTRACTOR OF CO | Biltior |

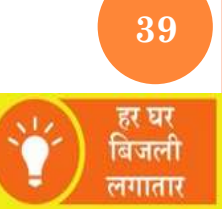

# **New Connection Form**

When applicant has never applied for connection

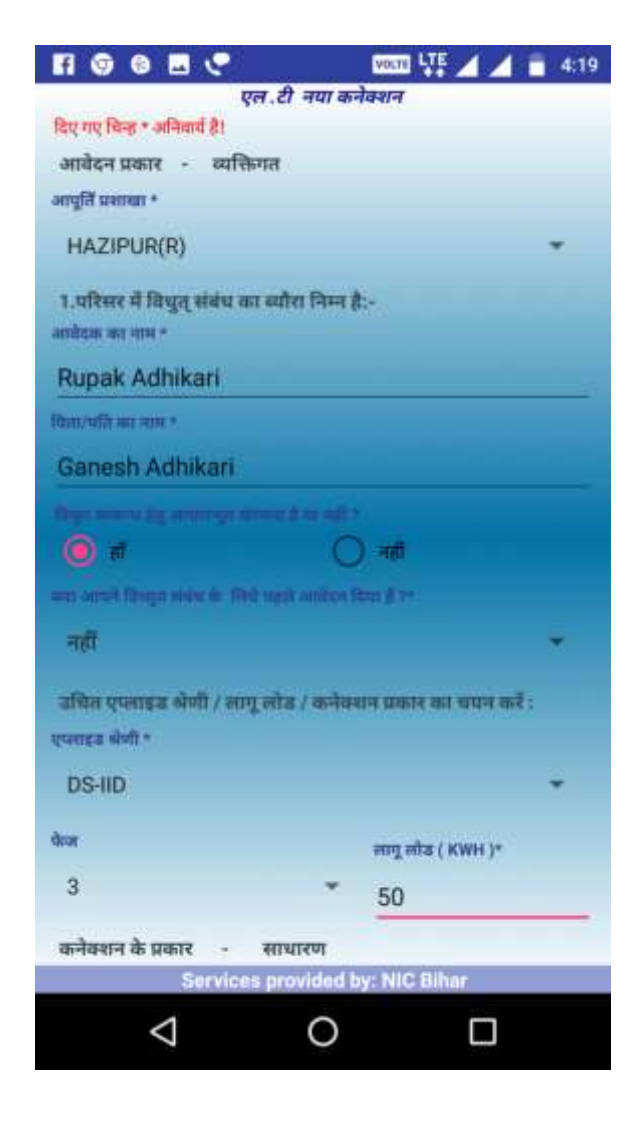

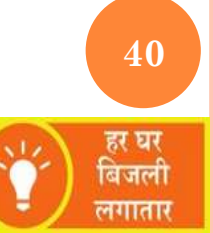

| Fi 🖬 🛛 🗷 😍                                                                                                    | VOLTE LTE = 4:1                           |
|----------------------------------------------------------------------------------------------------|-------------------------------------------|
| कनेक्शन के प्रकार - व                                                                                                    | साधारण                                    |
| मोबाईल संख्या *                                                                                                    | दूरभाष संख्या                             |
| 9876543210                                                                                                    | दूरभाष संख्या दर्ज करें                   |
| ईमेल आईडी                                                                                                    |                                           |
| radhikari@gmail.co                                                                                                    | m                                         |
| आवेदित परिसर में चालू, विधुत् संग                                                                                                    | वंध हे या नहीं ?                          |
| 🔿 Yes 📵 No                                                                                                    |                                           |
| जावेदित परिसर में पास्, विषु                                                                                                    | (गू संबंध का विवारण (पवि कोई सी):         |
| Reaction and the advant                                                                                                    |                                           |
| कृषया निकटतम उपमोत्त                                                                                                    | ता संख्या दर्ज करें                       |
| and the inference of the section of the section of |                                           |
| Yes O No                                                                                                    |                                           |
| जिल्लामें पर लिया गया है। (परिसर ह                                                                                                    | ते जिल्हापहलालाः कीरे प्रतित कोलाला कारी) |
| 🔿 Yes 🕑 No                                                                                                    |                                           |
| पहचान हेतु बोलग्न दस्तावेज<br>गोने -                                                                                                    |                                           |
| Services                                                                                                    | provided by: NIC Bihar                    |
| $\bigtriangledown$                                                                                                    | 0 🗆                                       |
|                                                                                                    |                                           |

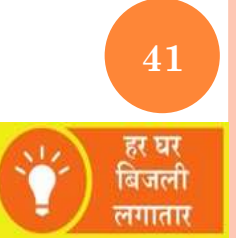

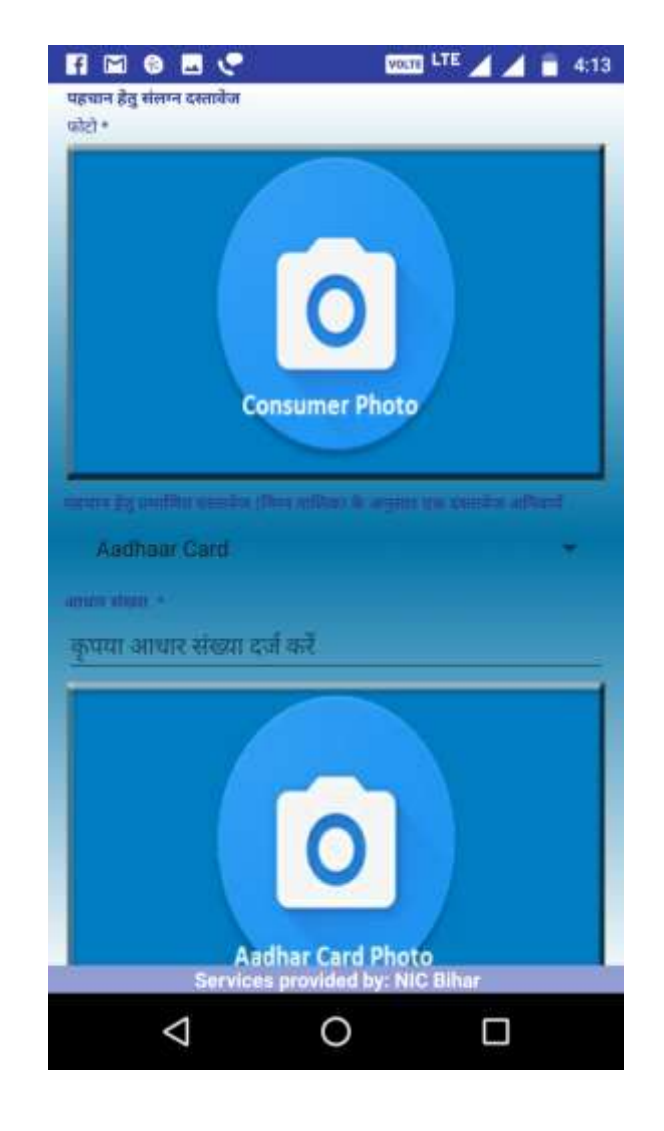

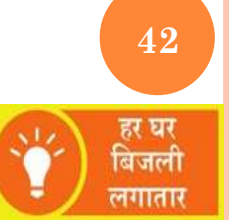

| कनेक्शन के प्रकार -                                                                                                    | साधारण                                     |
|----------------------------------------------------------------------------------------------------|--------------------------------------------|
| गोबाईल संख्या *                                                                                                    | तूरभाष संख्या                              |
| 9876543210                                                                                                    | दूरभाष संख्या दर्ज करें                    |
| मिल आहंबी                                                                                                    | 1                                          |
| radhikari@gmail.co                                                                                                    | m                                          |
| आवेदित परिसर में पालू, विधुत् सं                                                                                                    | विंध है या नहीं ?                          |
| 🔿 Yes 🦲 No                                                                                                    |                                            |
| आसंदित परिसर में चाल् वि                                                                                                    | पुल संबंध का विधरण (यदि कोई हो):           |
| विवासम्ब वयण्डीलव सामव्य                                                                                                    |                                            |
| कृषया निकटतम उपभोद्                                                                                                    | का संख्या दर्ज करें                        |
|                                                                                                    | and do Ambient second condex of other sec- |
|                                                                                                    |                                            |
|                                                                                                    |                                            |
| Yes 🔿 No                                                                                                    |                                            |
| 🕖 Yes 🔿 No<br>Ricerd are (Prace march) (alfreen                                                                                                    | in fluxences all addresses wit)            |
| Yes No                                                                                                    | के किल्लानम्बर की प्रति संसल्प करें।       |
| <ul> <li>Yes No</li> <li>तिस्ताने पर लिपार गया है। (परिस्ता</li> <li>Yes </li> <li>No</li> <li>पहाचान होतू संसापन दस्तानेज</li> </ul>               | in filmmenn aft afte sinne wit)            |
| <ul> <li>Yes No</li> <li>शिकाचे पर शिवा गया है। (परिस्ता</li> <li>Yes No</li> <li>Yes No</li> <li>पहचान हेतु संजयन दस्तावेज<br/>प्रदेश -</li> </ul> | के किस्तावन्त्रवार की प्रति संसाप क()      |
| Yes No     No     No     Yes No     Yes No     Yes No     Agrante dig statement distribut                                                           | in firmurent 21 alt since wit)             |
| <ul> <li>Yes No</li> <li>शिष्य गया है। (परिस्त</li> <li>Yes No</li> <li>Yes No</li> <li>पहुंचान हेतु संजयन दस्तावेज</li> </ul>                      | के किस्ताप्रसार की प्रति संसाप क()         |
| Yes No     No     Intend are filtrar man (k) (offerer     Yes )     Yes No     agrante (kg elseve daenskar     akc) e                               | in finances at all since al)               |
| Yes No     No     No     Yes No     Yes No     vguire dg einere asendar     ubb                                                                     | in Namuran کا نام منصد کا )                |
| Yes No     No     Intendi un (Proc nor (b) ( colerer         Ves ) No     Ves ) No     verune de modul     statue                                   |                                            |
| Yes     No                                                                                                    | in farmener et ufå siner m()               |

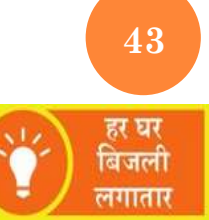

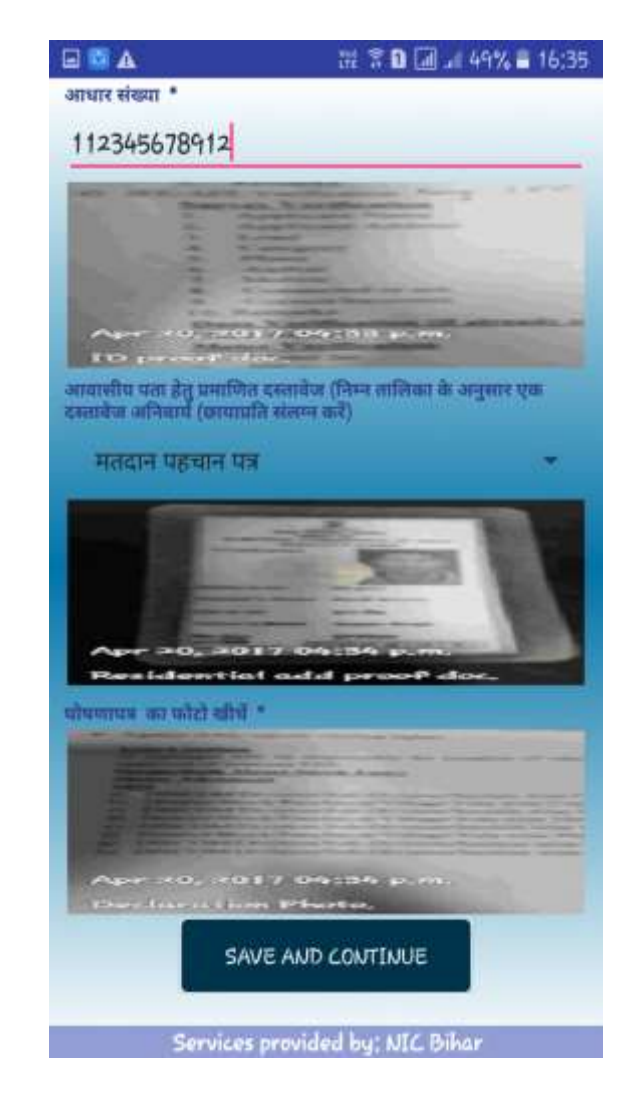

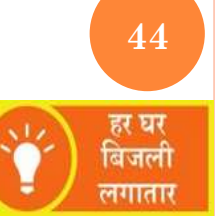

| FI @ @ E 🦿                  | VOLTE             | .TE 🖌 🖌 💼 4:19 |
|-----------------------------|-------------------|----------------|
| WEL                         | OME JULIYA.       |                |
| SUBDIV                      | NAME: HAJIPUR     | 2              |
| ए.पी.एल कनेक्शन की संख्या 1 |                   |                |
| नया                         | .पी.ल कनेक्शन     |                |
| नया मीटर                    | की स्थापना(ए.पी.ए | ल)             |
| ए.पी.एल                     | कनेक्शन अपलौड व   | त्र            |
|                             |                   |                |
|                             |                   |                |
|                             |                   |                |
|                             |                   |                |
|                             |                   |                |
| $\Diamond$                  | 0                 |                |

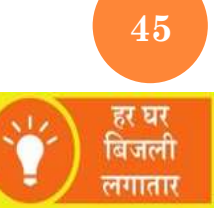

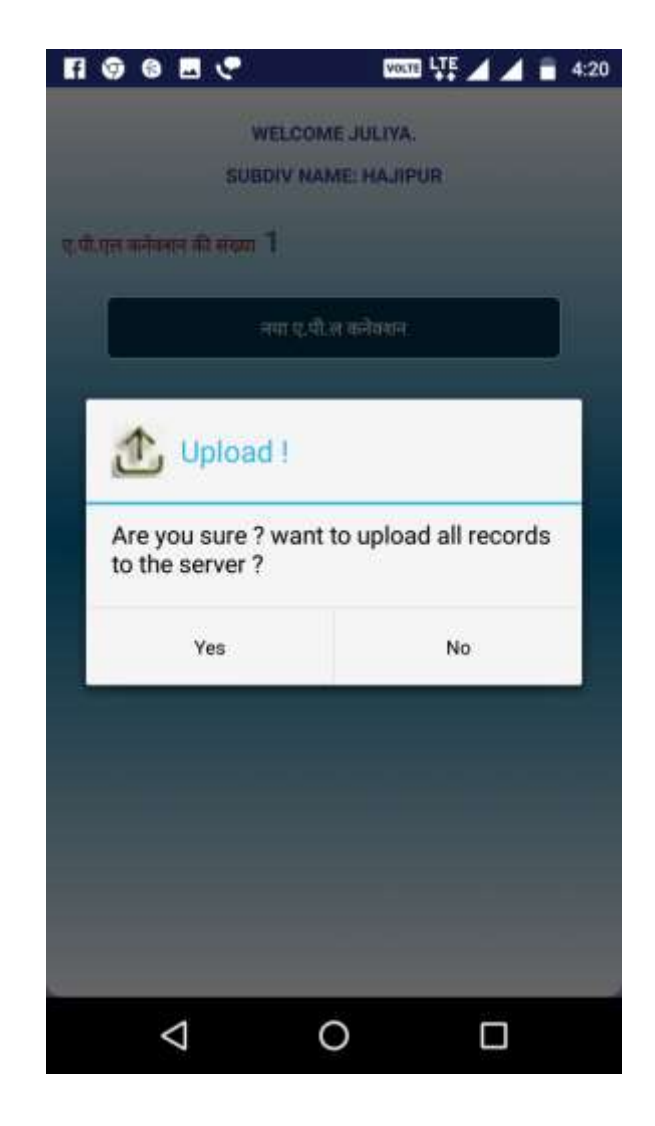

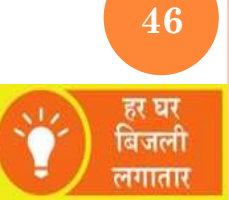

| FI @ @ E 🦿                   | WOLTE LTE              | 4:20 |
|------------------------------|------------------------|------|
| WELCO                        | OME JULIYA.            |      |
| SUBDIV N                     | NAME: HAJIPUR          |      |
| ए.पी.शत कर्नवनान की संख्या 1 |                        |      |
| लपा ए.                       | .पी.ल कलेक्शन          |      |
| नपा मीटर व                   | तिः नयायनाम्(प्.पी.एल) |      |
| ) अपलोहिंग                   | Tarr                   |      |
|                              |                        |      |
|                              |                        |      |
|                              |                        |      |
|                              |                        |      |
|                              |                        | 2    |
| Δ                            | 0 🗆                    |      |

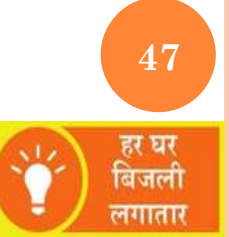

| fi 🗊 🛛 🗷 😍                 | VOCTO LTE 🖊 📋 4:20  |
|----------------------------|---------------------|
| WELC                       | OME JULIYA.         |
| SUBDIV                     | NAME: HAJIPUR       |
| ए.पी.एल कनेवशन की संख्या 0 |                     |
| नया ए                      | .पी.ल कनेक्शन       |
| नया मीटर र                 | की स्थापना(ए.पी.एल) |
| ए.पी.एल र                  | कनेक्शन अपलोड करें  |
|                            |                     |
|                            |                     |
| डेटा सफलताप्               | र्वक अपलोड हो गया   |
|                            |                     |
|                            | 0                   |
| $\checkmark$               |                     |

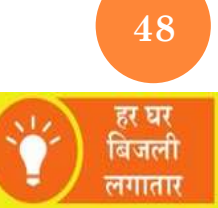

## **METER INSTALLATION**

| TOF 🛐 🔛 🦁          | 6 🗊 😍           | VOLTE LTE     | 4:51 |
|--------------------|-----------------|---------------|------|
|                    | WELCOME         | JULIYA.       |      |
|                    | SUBDIV NAM      | E: HAJIPUR    |      |
| कुल मीटर स्थापना 🛛 | 0               |               |      |
|                    | उपभोत्ता सूची   | डाउनलोड करें  |      |
|                    | मीटरलिस्ट ड     | ाउनलोड करें   |      |
|                    | नया मीटर की स्थ | तपना(ए.पी.एल) |      |
|                    | मीटर स्थापना    | अपलोड करें    |      |
|                    |                 |               |      |
|                    |                 |               |      |
|                    |                 |               |      |
| <                  | Ċ               |               |      |

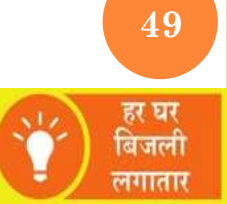

## **METER INSTALLATION**

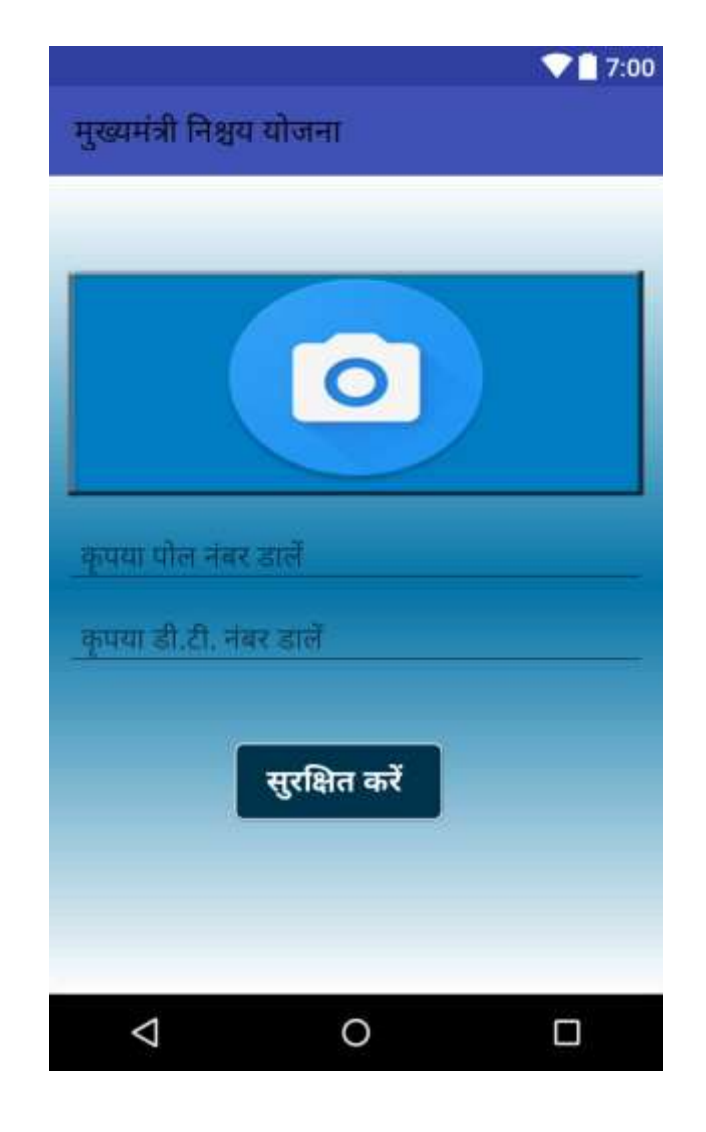

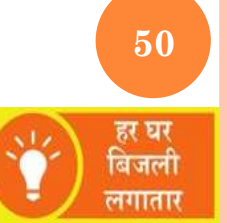

## **PMA LOGIN**

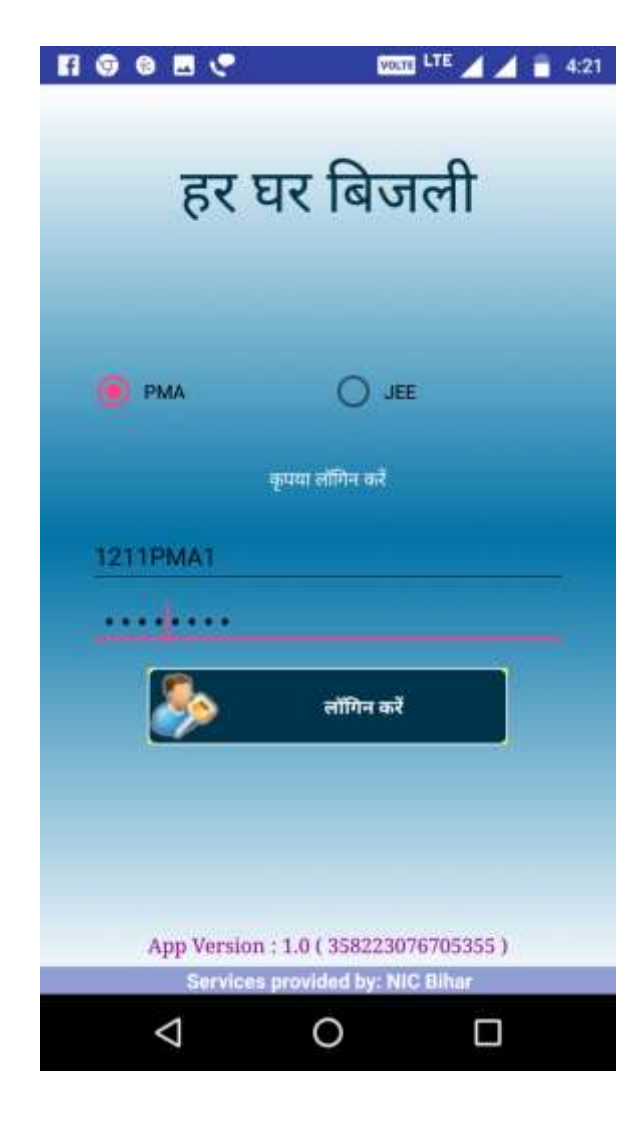

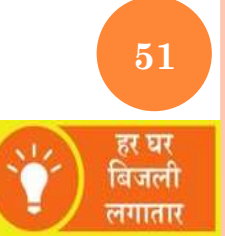

## **PMA HOME SCREEN**

| 9 🖬 🖪 😍             | VOITO 🐺 🖌 👗 4:03      |
|---------------------|-----------------------|
| WEL                 | COME JULIYA.          |
| VILLAGE             | NAME: Daria Chak      |
| कुल सत्यापित डेटा 0 |                       |
| टोला का नाम         |                       |
| -Rease School       | * <b>_</b>            |
| उपभोक्ता            | । सूची डाउनलोड करें   |
| सेंटा दे            | र्खे और सत्यापित करें |
| सत्यापि             | पेत डेटा अपलौड करें   |
| मीटर                | डाटा सत्यापन करें     |
|                     |                       |
| c                   |                       |
| $\bigtriangledown$  | 0                     |

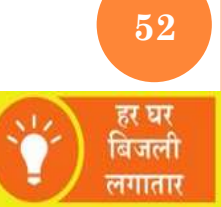

# **DOWNLOAD CONSUMER LIST**

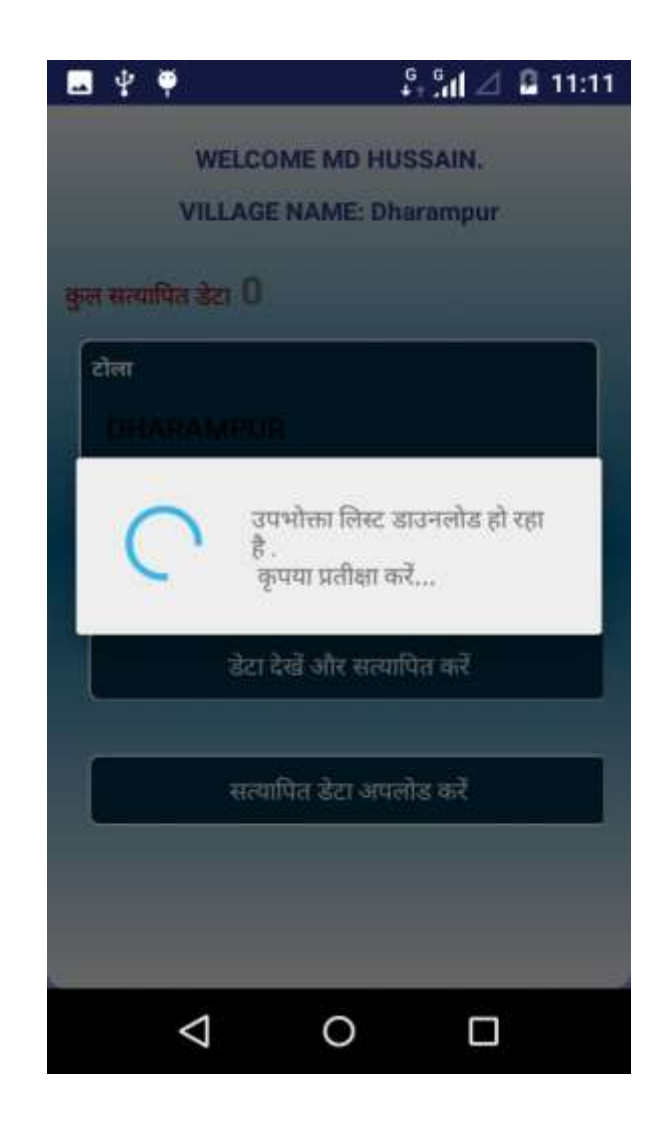

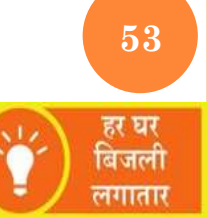

## **CONSUMER LIST**

| 🔜 १ 🛛 🕈 🔹       | D• ত 💎 <sup>G</sup> .nj 🚊 13:37<br>I 대해 |
|-----------------|-----------------------------------------|
| GOI             | NPURA                                   |
| Application_no: | 126310000992                            |
| Consumer Name:  | RAM ASHISH                              |
| Father Name:    | RAMBRIJH BHAGAT                         |
| Mobile No:      | 7547060025                              |
| Entry Date:     | 02-08-2017 13:37:42                     |
| Application_no: | 102210000967                            |
| Consumer Name:  | BIBI MOZINA                             |
| Father Name:    | MD.MURSHID                              |
| Mobile No:      | 8676085456                              |
| Entry Date:     | 02-08-2017 13:37:42                     |

Services provided by: NIC Bihar

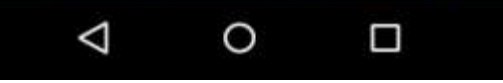

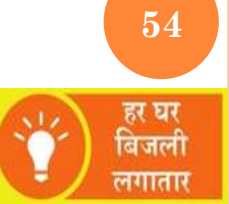

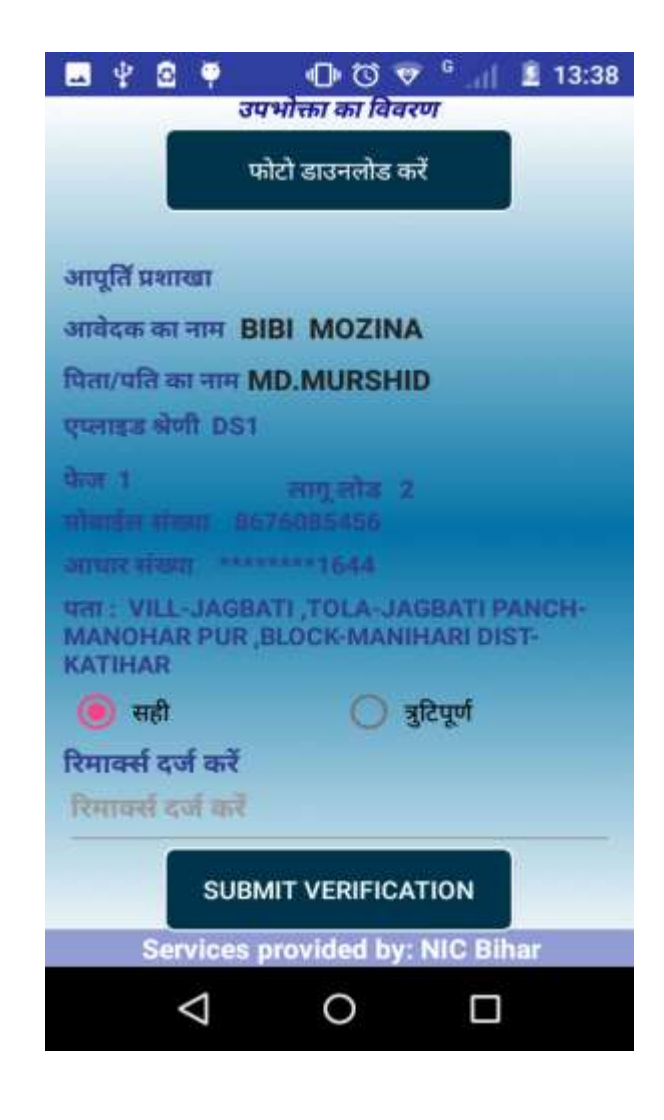

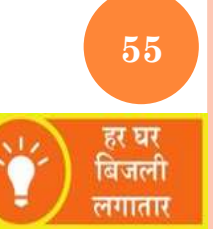

| 🖪 🖞 🖻 🖗 🛛 🗇 🐨 💎 <sup>6</sup> 🔐 📱 13:38                                                                |
|----------------------------------------------------------------------------------------------------|
| उपभोक्ता का विवरण                                                                                     |
| फोटो डाउनलोड करें                                                                                     |
| आवेदक फोटो<br>देखें<br>पता फ़ोटो देखें<br>आधार फोटो देखें                                             |
| आपूर्ति प्रशाखा                                                                                       |
| आवेदक का नाम BIBI MOZINA                                                                              |
| विता/पति का नाम MD.MURSHID                                                                            |
| एफाइट शेणी DS1                                                                                        |
| फेज 1 लागू लोख 2<br>मोबाईल संख्या   8676085456                                                        |
| आधार संख्या ******1644                                                                                |
| पता : VILL-JAGBATI,TOLA-JAGBATI PANCH-<br>MANOHAR POR BLOCKWANHARDDIST-<br>KATIHAR डाउनलोड पूरा हुआ . |
| 🖲 सही 🦳 नुहिपूर्ण                                                                                     |
| रिमार्क्स दर्ज करें                                                                                   |
| Services provided by: NIC Bihar                                                                       |
|                                                                                                    |

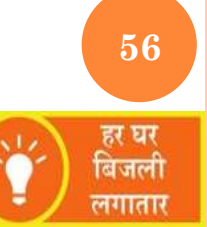

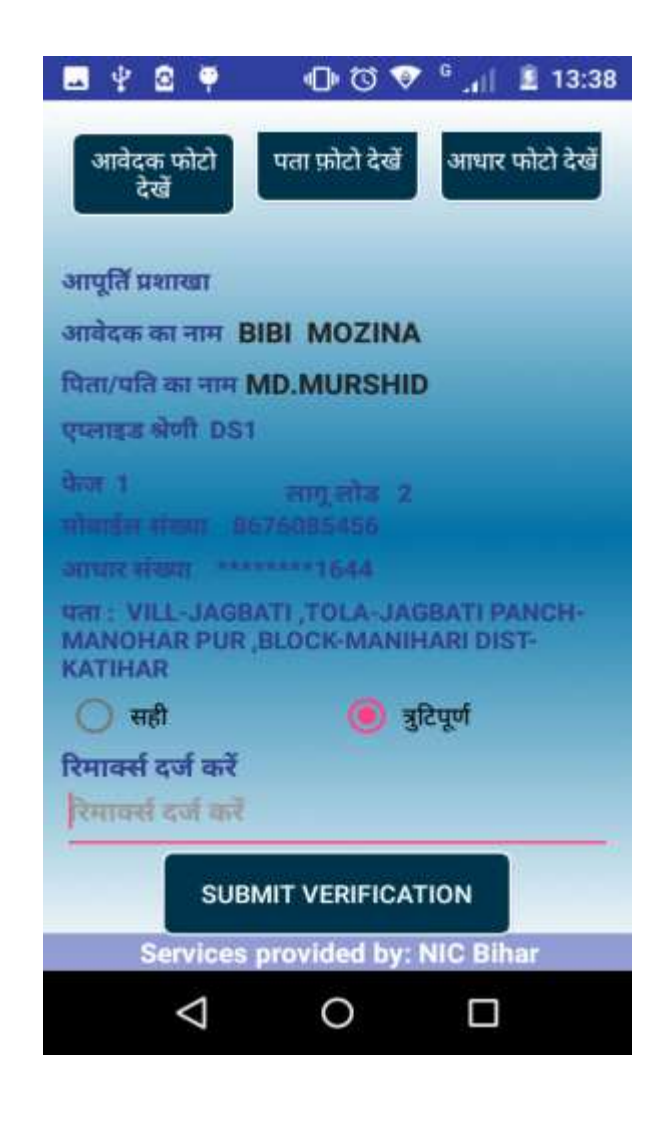

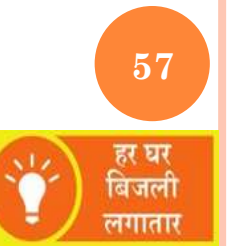

### **VERIFY CONSUMER**

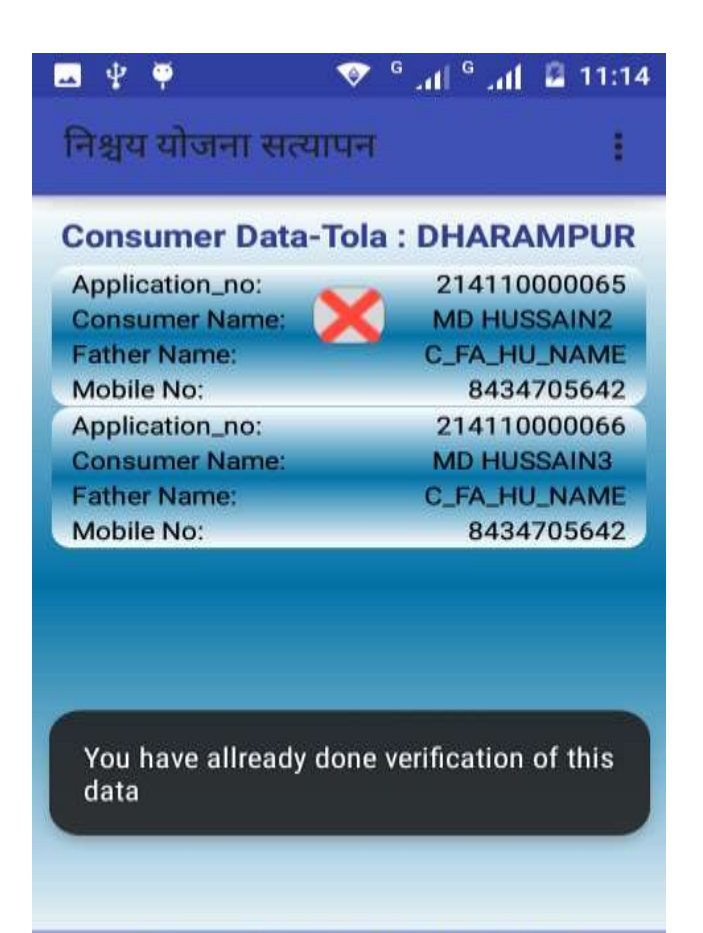

Services provided by: NIC Bihar

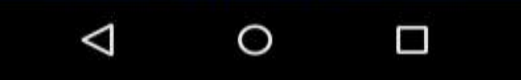

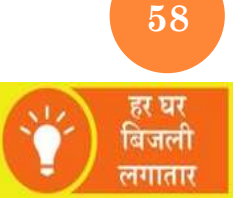

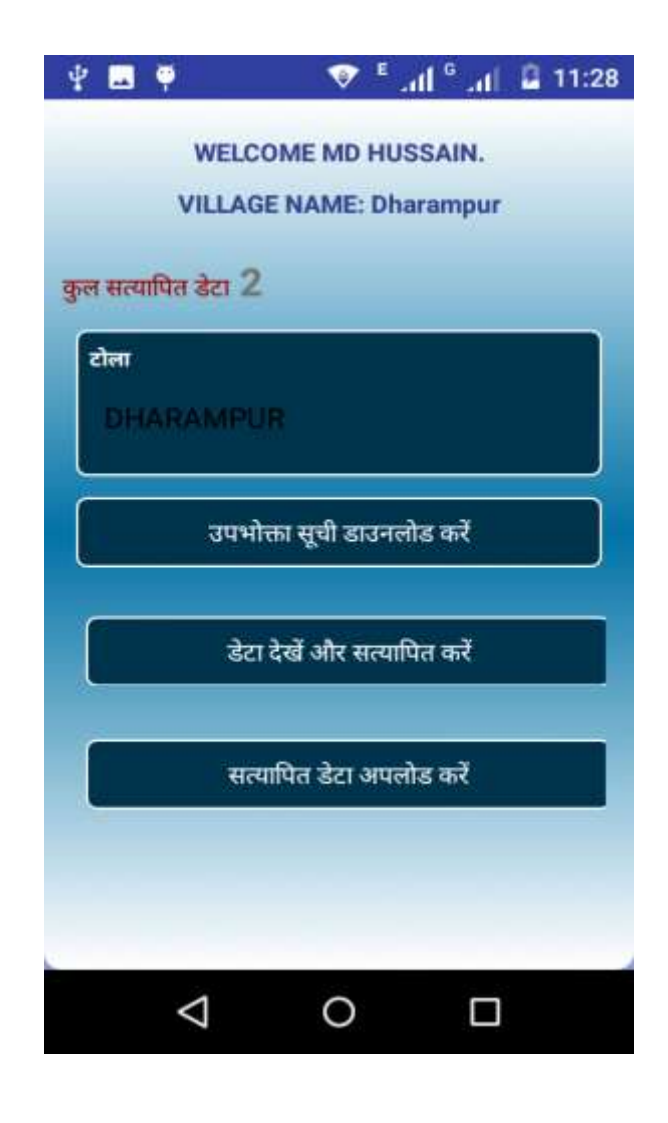

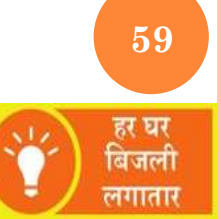

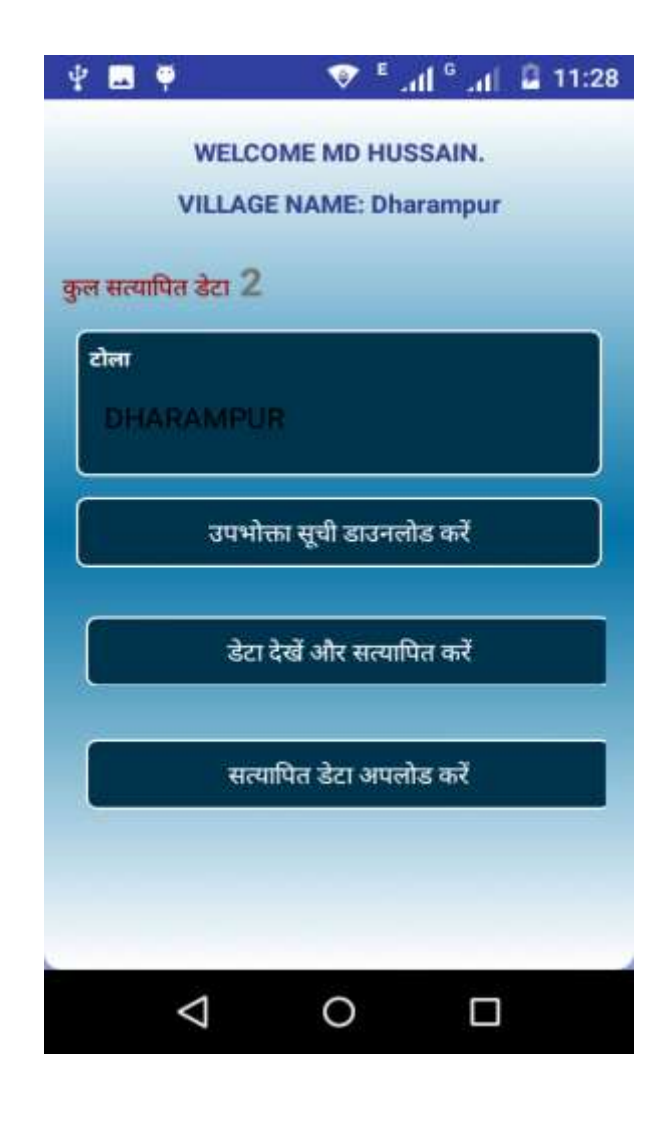

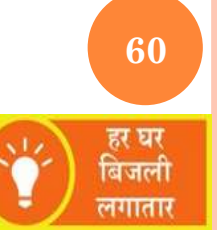

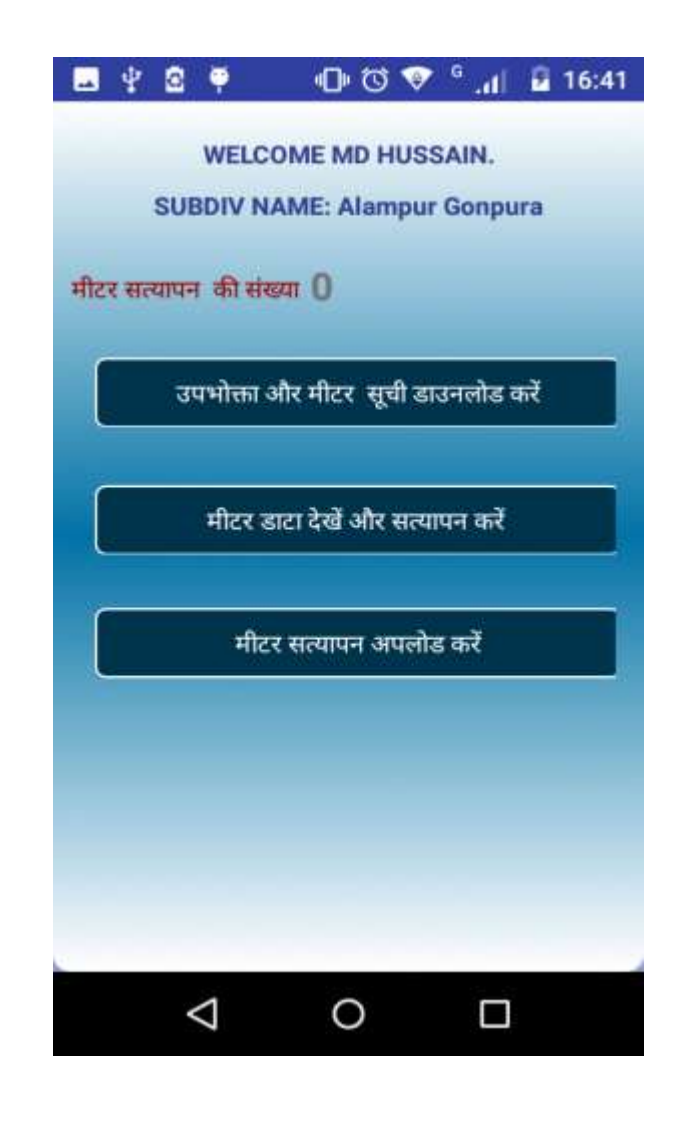

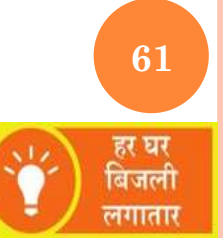

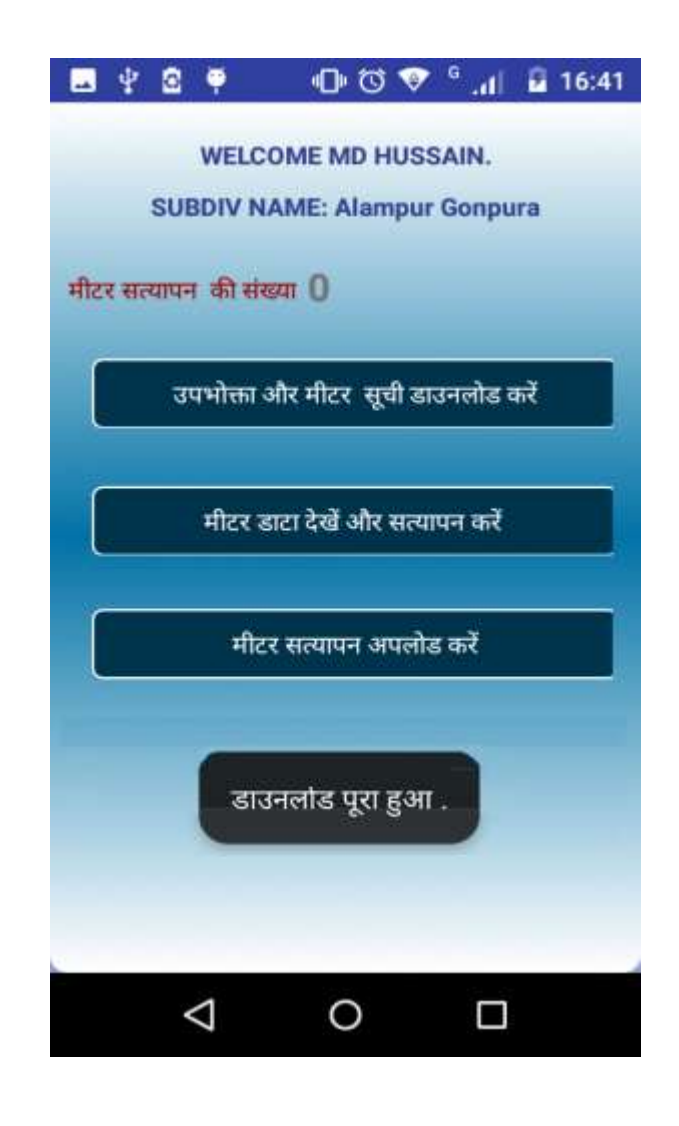

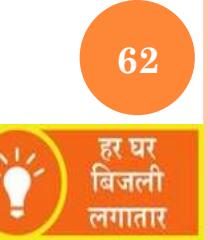

### **VERIFY METER**

| Application_no:  | 216110000487  |
|------------------|---------------|
| Consumer Name:   | ISRAT PERWEEN |
| ather Name:      | MD SAHAVAN    |
| Aobile No:       | 8434127205    |
| Aeter No:        | 123458        |
| Aeter Installer: | 2161APN1      |
| Application_no:  | 216110000490  |
| Consumer Name:   | GUDIYA KHATUN |
| ather Name:      | MD SUBHAN     |
| Nobile No:       | 7014433132    |
| Aeter No:        | 123457        |
| Aeter Installer: | 2161APN1      |
|                  |               |

Services provided by: NIC Bihar

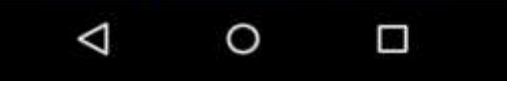

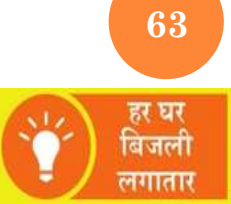

| 🖪 🖞 🖻 🏺 🛛 🗊 🐨 🗣 🔒 🕕                                                                                 |
|----------------------------------------------------------------------------------------------------|
| उपभोक्ता का विवरण                                                                                   |
| आपूर्ति प्रशाखा PHULWARI                                                                            |
| आवेदक का नाम ISRAT PERWEEN                                                                          |
| पिता/पति का नाम MD SAHAVAN                                                                          |
| एप्लाइड श्रेणी DS1                                                                                  |
| फेज 1 लागू लोड 1<br>मोबाईल संख्या 8434127205                                                        |
| आधार संख्या ******7167                                                                              |
| 9HI : VILL-ALAMPUR GONPURA ,TOLA-<br>LAHIYAR CHAK PANCH-GONPURA ,BLOCK-<br>PHULWARISARIF DIST-PATNA |
| मीटर संख्या 123458                                                                                  |
| मीटर निर्माता 0                                                                                     |
| मीटर इंस्टॉलर का नाम 2161APN1                                                                       |
| 🔘 सही 🛛 🧿 त्रुटिपूर्ण                                                                               |
| रिमार्क्स दर्ज करें                                                                                 |
| रिमार्क्स दर्ज करें                                                                                 |
| SUBMIT VERIFICATION                                                                                 |
|                                                                                                    |

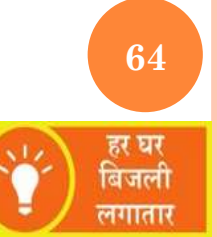

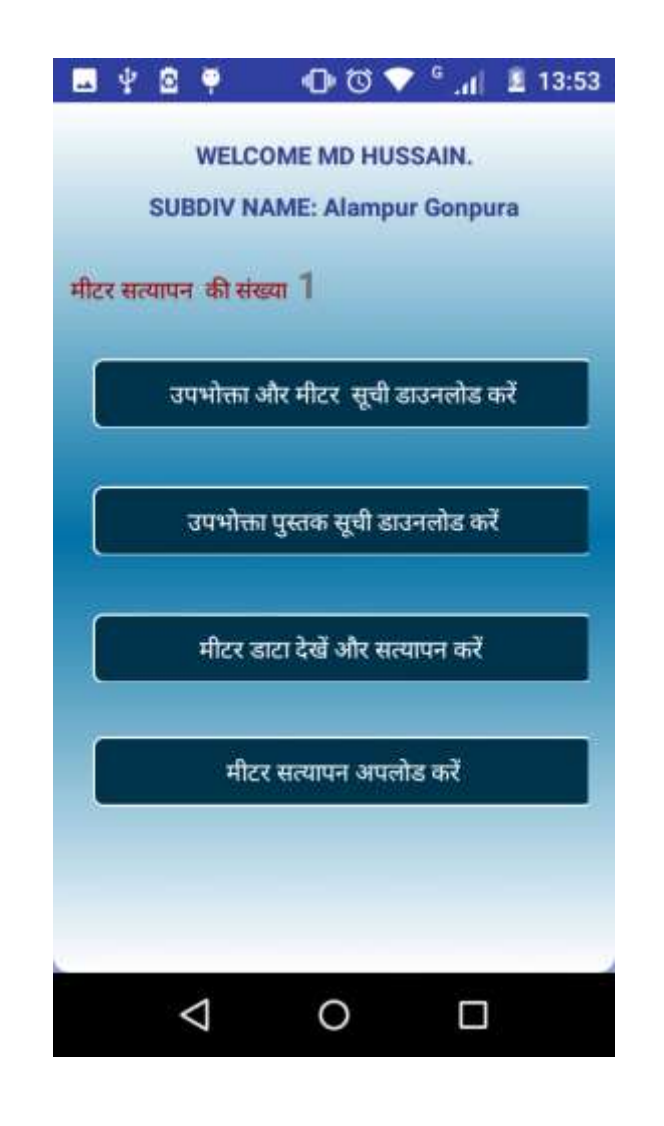

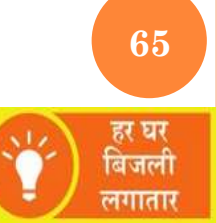

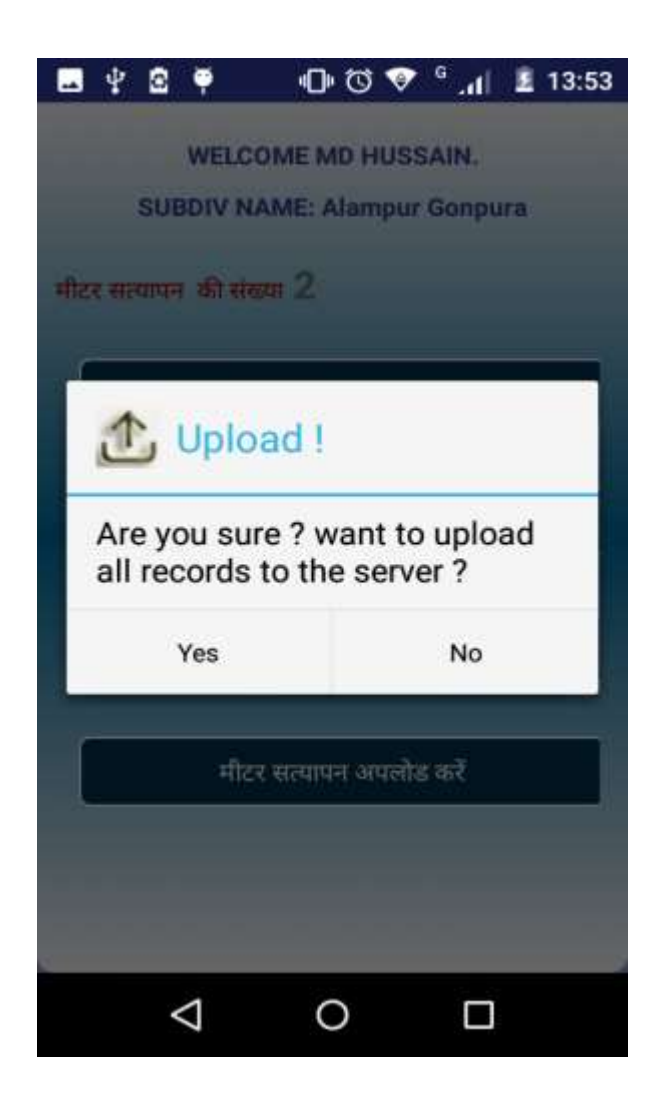

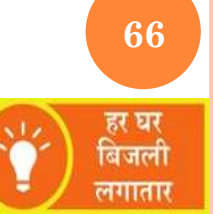

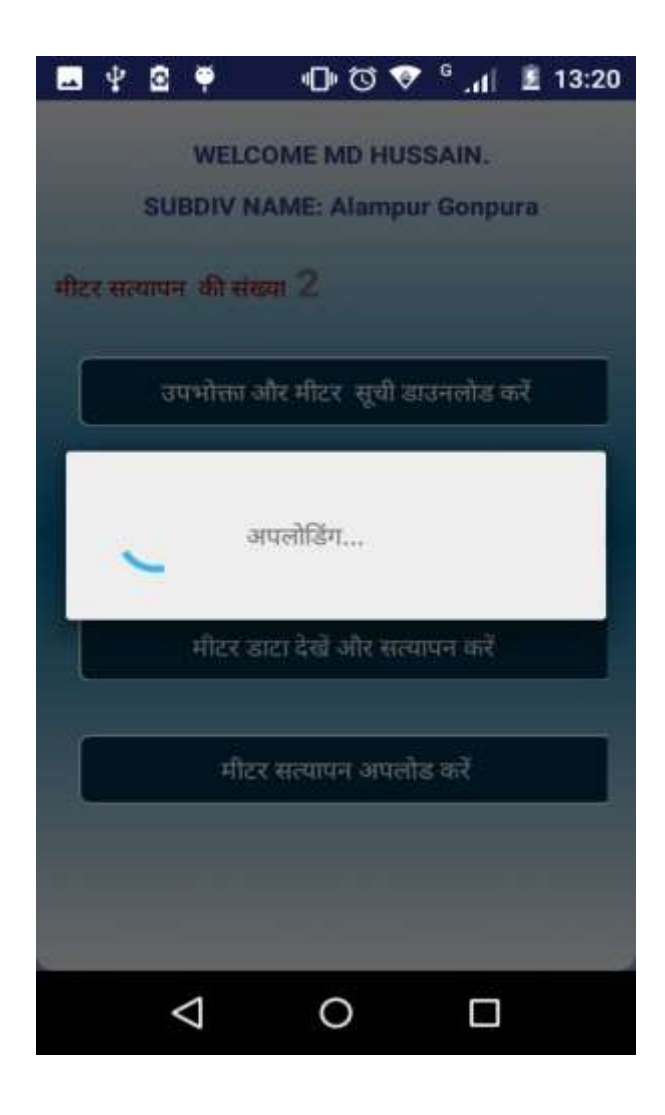

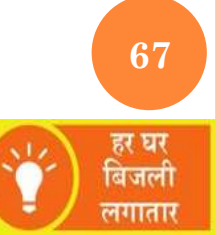

## **VERIFY METER**

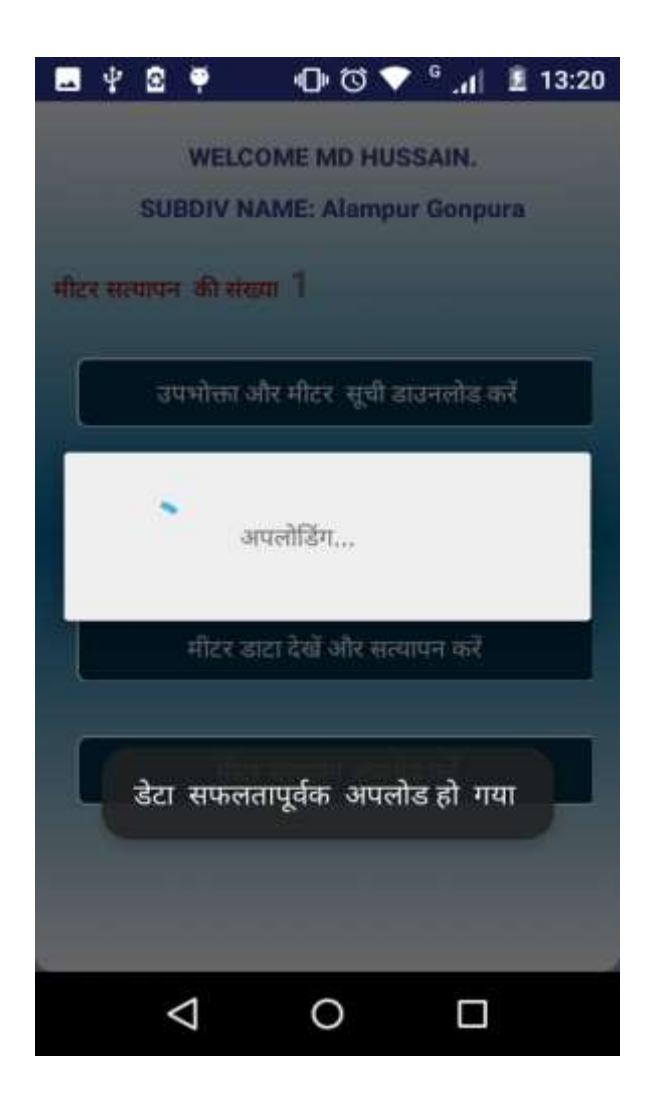

68 हर घर बिजली लगातार

### **JEE LOGIN**

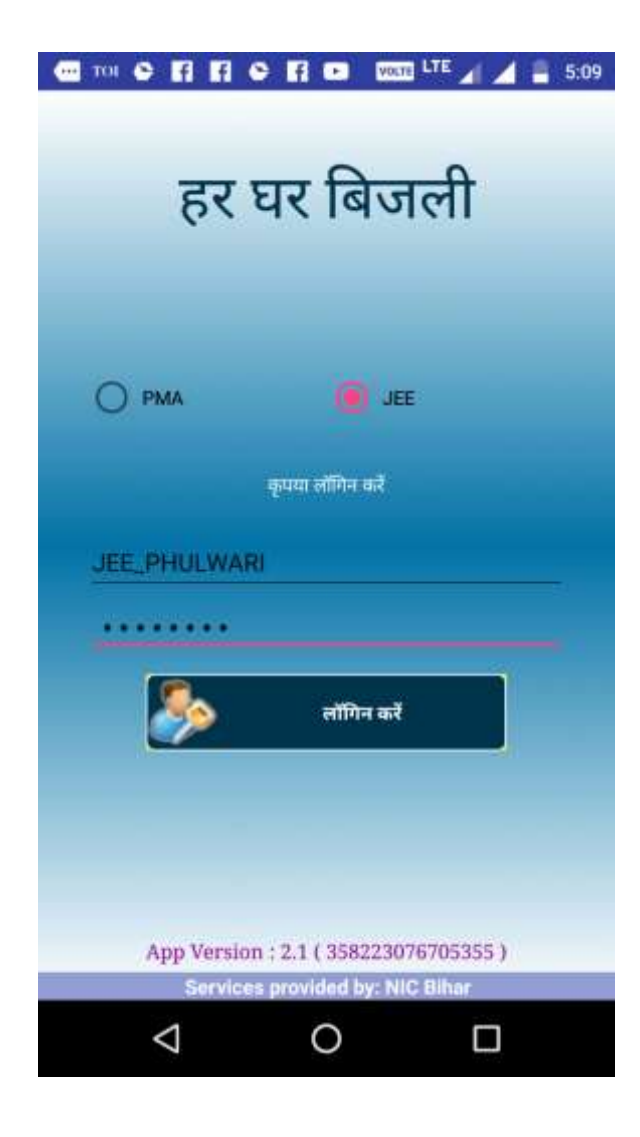

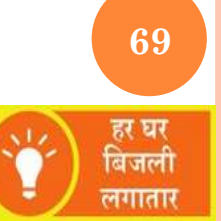

## **JEE HOME SCREEN**

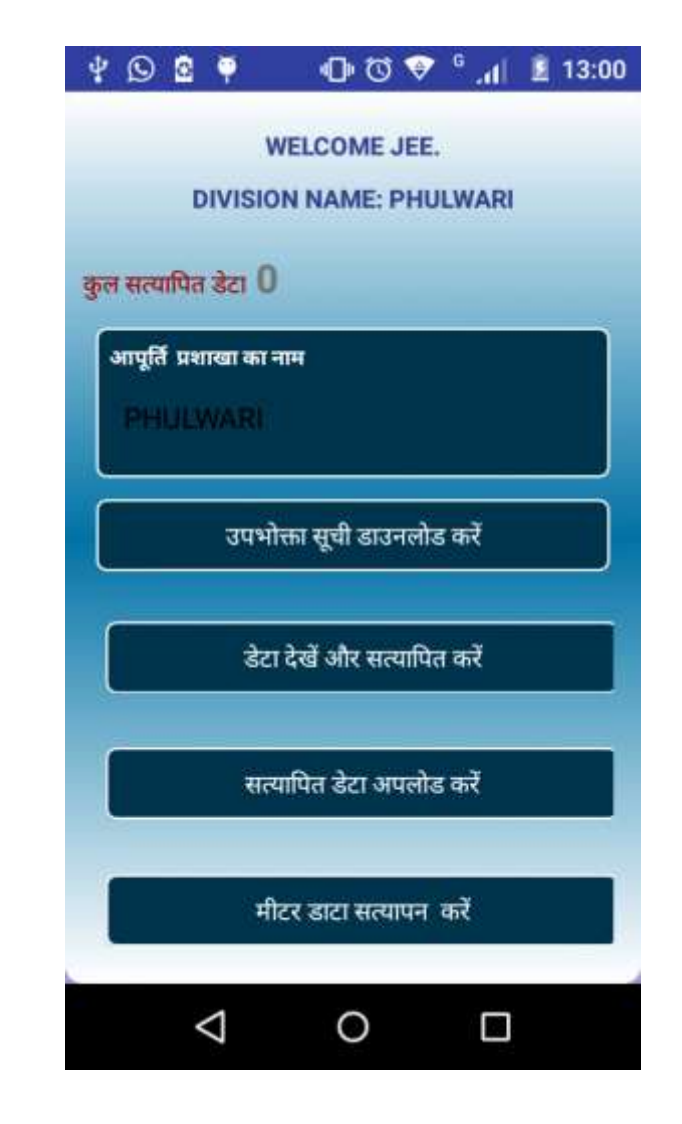

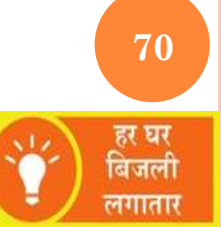

## **JEE HOME SCREEN**

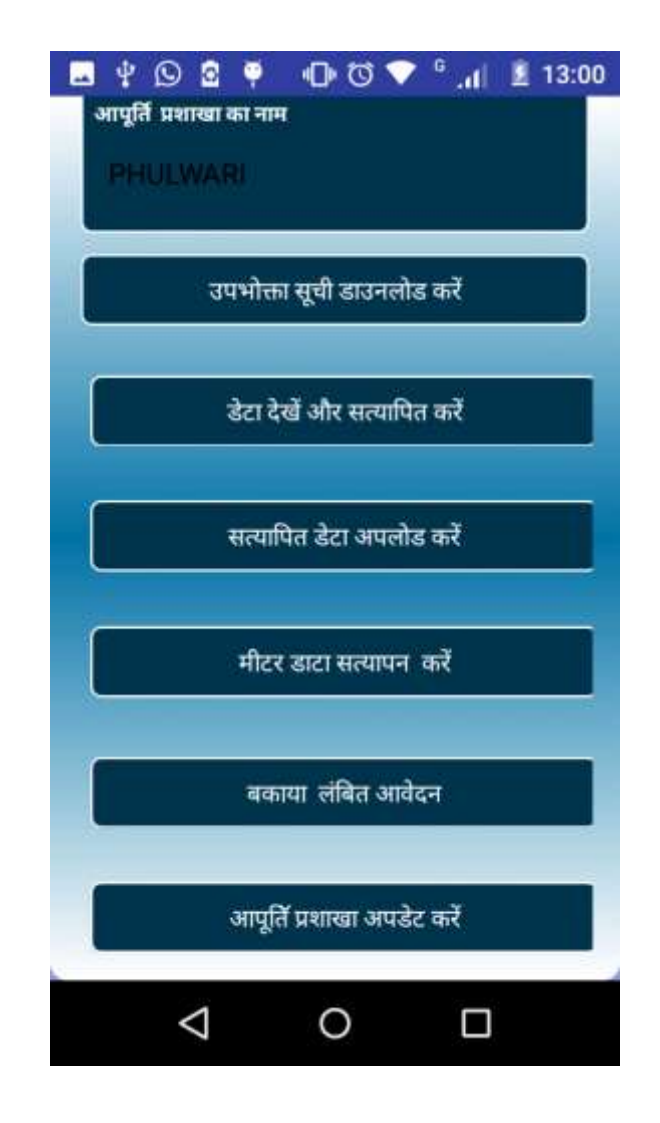

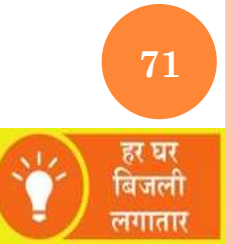

#### Verification of Meter and Approval by JEE

## **DOWNLOAD CONSUMER LIST**

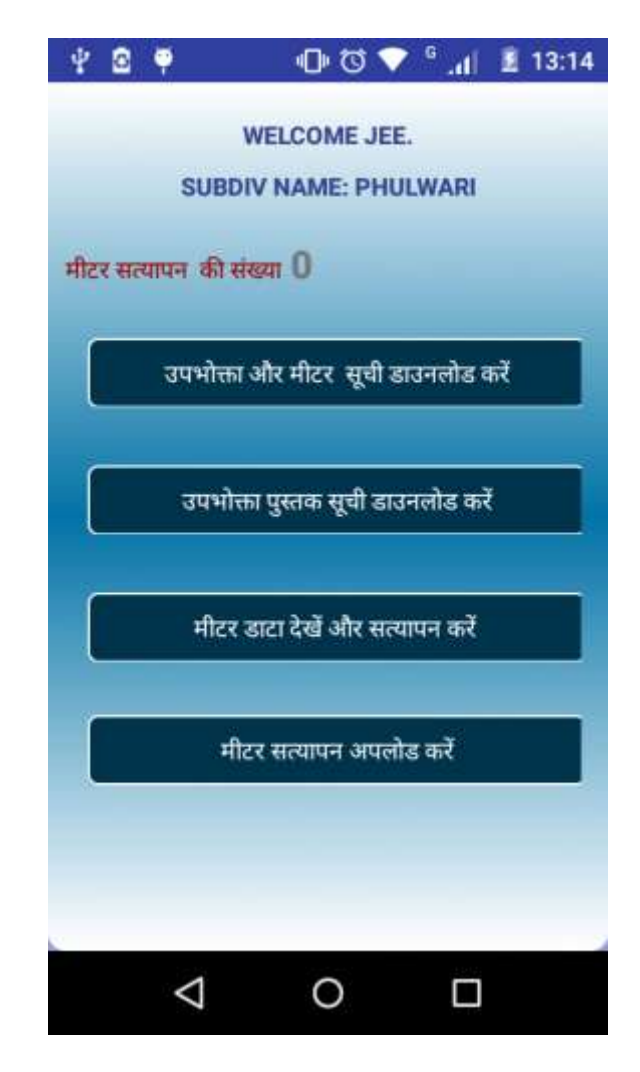

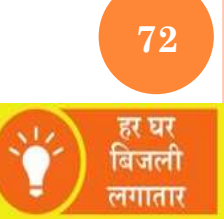
## **CONSUMER LIST**

| Application_no:       216110000487         Consumer Name:       ISRAT PERWEEN         Father Name:       MD SAHAVAN         Mobile No:       8434127205         Meter No:       123458         Meter Installer:       216110000490         Consumer Name:       GUDIYA KHATUN         Father Name:       MD SUBHAN         Mobile No:       7014433132         Meter Installer:       2161APN1         Mobile No:       7014433132         Meter No:       123457         Meter Installer:       2161APN1 | अनुमोदित         | उपभोक्ता की सूची     |
|----------------------------------------------------------------------------------------------------|------------------|----------------------|
| Consumer Name: ISRAT PERWEEN<br>Father Name: MD SAHAVAN<br>Mobile No: 8434127205<br>Meter No: 123458<br>Meter Installer: 2161APN1<br>Application_no: 216110000490<br>Consumer Name: GUDIYA KHATUN<br>Father Name: MD SUBHAN<br>Mobile No: 7014433132<br>Meter No: 123457<br>Meter Installer: 2161APN1                                                                                                    | Application_no:  | 216110000487         |
| Father Name:MD SAHAVANMobile No:8434127205Meter No:123458Meter Installer:2161APN1Application_no:216110000490Consumer Name:GUDIYA KHATUNFather Name:MD SUBHANMobile No:7014433132Meter No:123457Meter Installer:2161APN1                                                                                                    | Consumer Name:   | ISRAT PERWEEN        |
| Mobile No:8434127205Meter No:123458Meter Installer:2161APN1Application_no:216110000490Consumer Name:GUDIYA KHATUNFather Name:MD SUBHANMobile No:7014433132Meter No:123457Meter Installer:2161APN1                                                                                                    | Father Name:     | MD SAHAVAN           |
| Meter No: 123458<br>Meter Installer: 2161APN1<br>Application_no: 216110000490<br>Consumer Name: GUDIYA KHATUN<br>Father Name: MD SUBHAN<br>Mobile No: 7014433132<br>Meter No: 123457<br>Meter Installer: 2161APN1                                                                                                    | Mobile No:       | 8434127205           |
| Meter Installer: 2161APN1<br>Application_no: 216110000490<br>Consumer Name: GUDIYA KHATUN<br>Father Name: MD SUBHAN<br>Mobile No: 7014433132<br>Meter No: 123457<br>Meter Installer: 2161APN1                                                                                                    | Meter No:        | 123458               |
| Application_no: 216110000490<br>Consumer Name: GUDIYA KHATUN<br>Father Name: MD SUBHAN<br>Mobile No: 7014433132<br>Meter No: 123457<br>Meter Installer: 2161APN1                                                                                                    | Meter Installer: | 2161APN1             |
| Consumer Name: GUDIYA KHATUN<br>Father Name: MD SUBHAN<br>Mobile No: 7014433132<br>Meter No: 123457<br>Meter Installer: 2161APN1                                                                                                    | Application_no:  | 216110000490         |
| Father Name: MD SUBHAN<br>Mobile No: 7014433132<br>Meter No: 123457<br>Meter Installer: 2161APN1                                                                                                    | Consumer Name:   | GUDIYA KHATUN        |
| Mobile No: 7014433132<br>Meter No: 123457<br>Meter Installer: 2161APN1                                                                                                    | Father Name:     | MD SUBHAN            |
| Meter No: 123457<br>Meter Installer: 2161APN1                                                                                                    | Mobile No:       | 7014433132           |
| Meter Installer: 2161APN1                                                                                                    | Meter No:        | 123457               |
|                                                                                                    | Meter Installer: | 2161APN1             |
|                                                                                                    |                  |                      |
|                                                                                                    | Services pr      | ovided by: NIC Bihar |

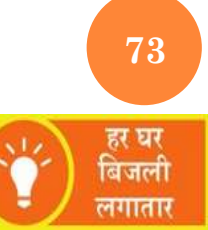

## **VERIFY METER**

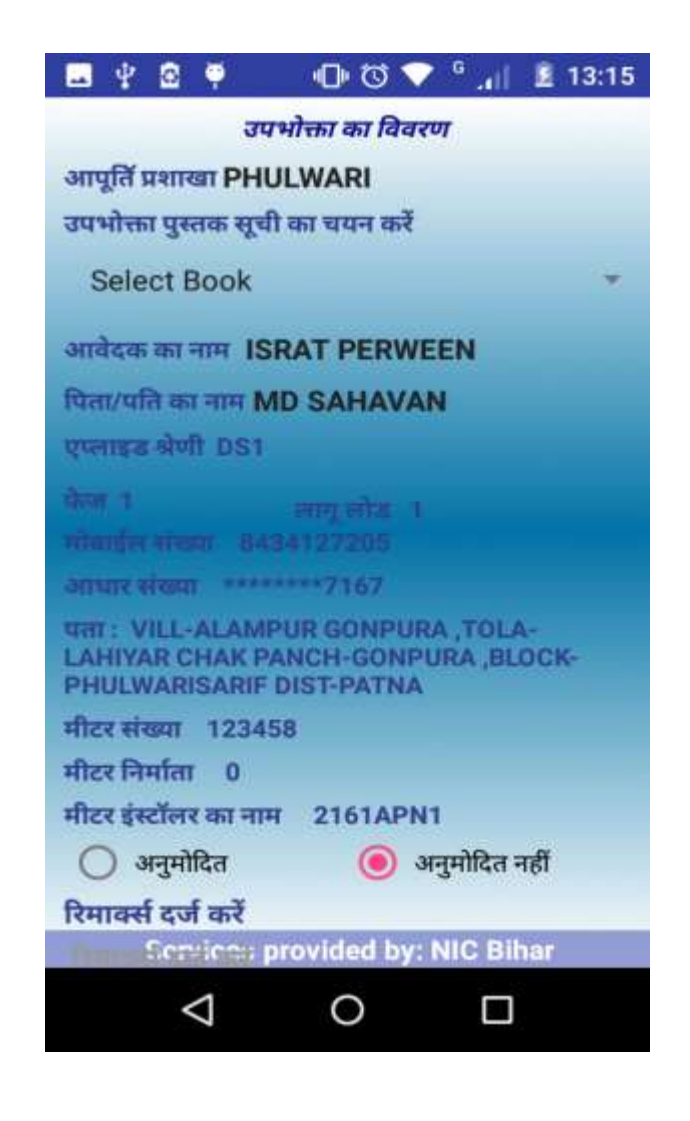

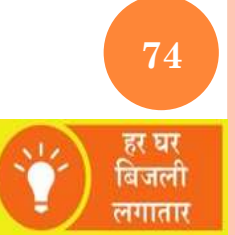

## ALLOT BOOK NO

| 🖂 🖞 🖻 🏺                                             | 🕛 Ö 💎                                   | G         | 13:18 |  |  |  |
|-----------------------------------------------------|-----------------------------------------|-----------|-------|--|--|--|
| ਰਧ                                                  | भोक्ता का विवरण                         | τ         |       |  |  |  |
| आपूर्ति प्रशाखा PHI                                 | आपूर्ति प्रशाखा PHULWARI                |           |       |  |  |  |
| उपभोक्ता पुस्तक सूर्च                               | उपभोक्ता पुस्तक सूची का चयन करें        |           |       |  |  |  |
| Select Book                                         |                                         |           | *     |  |  |  |
| Select Book                                         |                                         |           |       |  |  |  |
| RECORD NOT                                          | FOUND                                   |           |       |  |  |  |
| 77777                                               |                                         |           |       |  |  |  |
| NEW                                                 |                                         |           |       |  |  |  |
| पता : VILL-ALAMI<br>LAHIYAR CHAK P<br>PHULWARISARIF | PUR GONPURA<br>ANCH-GONPU<br>DIST-PATNA | RA ,BLC   | оск-  |  |  |  |
| मीटर संख्या 1234                                    | 58                                      |           |       |  |  |  |
| मीटर निर्माता 0                                     |                                         |           |       |  |  |  |
| मीटर इंस्टॉलर का नाम 2161APN1                       |                                         |           |       |  |  |  |
| 🔘 अनुमोदित                                          | 🧿 अन्                                   | नुमोदित न | ाहीं  |  |  |  |
| रिमार्क्स दर्ज करें                                 |                                         |           |       |  |  |  |
| Services                                            | provided by: N                          | NIC Bih   | ar    |  |  |  |
| $\bigtriangledown$                                  | 0                                       |           |       |  |  |  |
|                                                     |                                         |           |       |  |  |  |

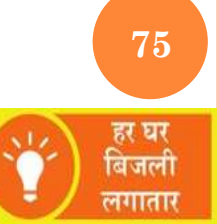

### **APPROVE CONSUMER**

| NEW         अावेदक का नाम ISRAT PERWEEN         पिता/पति का नाम MD SAHAVAN         एप्लाइड श्रेणी DS1         फेज 1       लागू लोड 1         मोवाईल संख्या 8434127205         आधार संख्या ******7167         पता: VILL-ALAMPUR GONPURA ,TOLA-         AHIYAR CHAK PANCH-GONPURA ,TOLA-         AHIYAR CHAK PANCH-GONPURA ,BLOCK-         PHULWAR ISARIF DIST-PATNA         मीटर संख्या 123458         मीटर इंस्टॉलर का नाम 2161APN1         ()       अनुमोदित नहीं         रिमार्क्स दर्ज करें         रिमार्क्स दर्ज करें         रिमार्क्स दर्ज करें         Rtriatef दर्ज करें         SUBMIT VERIFICATION         Services provided by: NIC Bihar | -                 | ¥ 2                      | - P                          | je (                              | 💎 <sup>6</sup> .11           | 2 16:40     |
|----------------------------------------------------------------------------------------------------|-------------------|--------------------------|------------------------------|-----------------------------------|------------------------------|-------------|
| अावेदक का नाम ISRAT PERWEEN<br>पिता/पति का नाम MD SAHAVAN<br>एप्लाइड श्रेणी DS1<br>फेज 1 लामू लोड 1<br>मोवाईल संख्या 8434127205<br>आधार संख्या ******7167<br>पता: VILL-ALAMPUR GONPURA, TOLA-<br>LAHIYAR CHAK PANCH-GONPURA, BLOCK-<br>PHULWARISARIF DIST-PATNA<br>मीटर संख्या 123458<br>मीटर निर्माता 0<br>मीटर इंस्टॉलर का नाम 2161APN1<br>() अनुमोदित नहीं<br>रिमार्क्स दर्ज करें<br>रिमार्क्स दर्ज करें<br>रिमार्क्स दर्ज करें<br>SUBMIT VERIFICATION<br>Services provided by: NIC Bihar                                                                                                    | N                 | EW                       |                              |                                   |                              | *           |
| पिता/पति का नाम MD SAHAVAN<br>एप्लाइड श्रेणी DS1<br>फेज 1 लागू लोड 1<br>मोबाईल संख्या 8434127205<br>आधार संख्या ******7167<br>पता : VILL-ALAMPUR GONPURA ,TOLA-<br>LAHIYAR CHAK PANCH-GONPURA ,BLOCK-<br>PHULWARISARIF DIST-PATNA<br>मीटर संख्या 123458<br>मीटर इंस्टॉलर का नाम 2161APN1<br>() अनुमोदित नहीं<br>रिमार्क्स दर्ज करें<br>रिमार्क्स दर्ज करें<br>रिमार्क्स दर्ज करें<br>SUBMIT VERIFICATION<br>Services provided by: NIC Bihar                                                                                                    | आवे               | दक क                     | ा नाम IS                     |                                   | WEEN                         |             |
| एप्लाइड श्रेणी DS1<br>फेज 1 लागू लोड 1<br>मोबाईल संख्या 8434127205<br>आधार संख्या ******7167<br>पता : VILL-ALAMPUR GONPURA ,TOLA-<br>LAHIYAR CHAK PANCH-GONPURA ,BLOCK-<br>PHULWARISARIF DIST-PATNA<br>मीटर संख्या 123458<br>मीटर निर्माता 0<br>मीटर इंस्टॉलर का नाम 2161APN1<br>• अनुमोदित 1<br>मीटर इंस्टॉलर का नाम 2161APN1<br>• अनुमोदित नहीं<br>रिमार्क्स दर्ज करें<br>रिमार्क्स दर्ज करें<br>रिमार्क्स दर्ज करें<br>SUBMIT VERIFICATION<br>Services provided by: NIC Bihar                                                                                                    | पिता              | ।/पति व                  | का नाम M                     | ID SAHAV                          | AN                           |             |
| फेज 1 लागू लोड 1<br>मोबाईल संख्या 8434127205<br>आधार संख्या ******7167<br>पता: VILL-ALAMPUR GONPURA, TOLA-<br>LAHIYAR CHAK PANCH-GONPURA, BLOCK-<br>PHULWARISARIF DIST-PATNA<br>मीटर संख्या 123458<br>मीटर निर्माता 0<br>मीटर इंस्टॉलर का नाम 2161APN1<br>() अनुमोदित नहीं<br>रिमार्क्स दर्ज करें<br>रिमार्क्स दर्ज करें<br>रिमार्क्स दर्ज करें<br>SUBMIT VERIFICATION<br>Services provided by: NIC Bihar                                                                                                    | एप्ल              | ाइड श्रे                 | णी DS1                       |                                   |                              |             |
| आधार संख्या ******7167<br>पता : VILL-ALAMPUR GONPURA ,TOLA-<br>LAHIYAR CHAK PANCH-GONPURA ,BLOCK-<br>PHULWARISARIF DIST-PATNA<br>मीटर संख्या 123458<br>मीटर निर्माता 0<br>मीटर इंस्टॉलर का नाम 2161APN1<br>() अनुमोदित नहीं<br>रिमार्क्स दर्ज करें<br>रिमार्क्स दर्ज करें<br>रिमार्क्स दर्ज करें<br>SUBMIT VERIFICATION<br>Services provided by: NIC Bihar                                                                                                    | फेज<br>मोब        | ी<br>ाईल सं              | ख्या ८४:                     | लागू लोड<br>34127205              | 1                            |             |
| पत्ता : VILL-ALAMPUR GONPURA ,TOLA-<br>LAHIYAR CHAK PANCH-GONPURA ,BLOCK-<br>PHULWARISARIF DIST-PATNA<br>मीटर संख्या 123458<br>मीटर निर्माता 0<br>मीटर इंस्टॉलर का नाम 2161APN1<br>() अनुमोदित नहीं<br>रिमार्क्स दर्ज करें<br>रिमार्क्स दर्ज करें<br>रिमार्क्स दर्ज करें<br>SUBMIT VERIFICATION<br>Services provided by: NIC Bihar                                                                                                    | आध                | गर संख                   | या ****                      | ****7167                          |                              |             |
| मीटर संख्या 123458<br>मीटर निर्माता 0<br>मीटर इंस्टॉलर का नाम 2161APN1<br>• अनुमोदित ज जें<br>रिमार्क्स दर्ज करें<br>रिमार्क्स दर्ज करें<br>SUBMIT VERIFICATION<br>Services provided by: NIC Bihar                                                                                                    | पता<br>LAH<br>PHI | : VILI<br>IIYAR<br>JLWAI | -ALAMF<br>CHAK PA<br>RISARIF | PUR GONP<br>ANCH-GON<br>DIST-PATN | URA ,TOLA<br>IPURA ,BL<br>IA | оск-        |
| मीटर निर्माता 0<br>मीटर इंस्टॉलर का नाम 2161APN1                                                                                                    | मीटन              | र संख्य                  | 1234                         | 58                                |                              |             |
| मीटर इंस्टॉलर का नाम 2161APN1<br><ul> <li>अनुमोदित</li> <li>अनुमोदित नहीं</li> </ul> रिमार्क्स दर्ज करें SUBMIT VERIFICATION Services provided by: NIC Bihar                                                                                                    | मीटर              | र निर्मात                | AT O                         |                                   |                              |             |
| <ul> <li>अनुमोदित</li> <li>अनुमोदित नहीं</li> <li>रिमार्क्स दर्ज करें</li> <li>रिमार्क्स दर्ज करें</li> <li>SUBMIT VERIFICATION</li> <li>Services provided by: NIC Bihar</li> </ul>                                                                                                    | मीटर              | र इंस्टॉव                | नर का नाम                    | t 2161A                           | PN1                          |             |
| रिमार्क्स दर्ज करें<br>रिमार्क्स दर्ज करें<br>SUBMIT VERIFICATION<br>Services provided by: NIC Bihar                                                                                                    |                   | ) अनुग                   | नोदित                        | 0                                 | अनुमोदित न                   | <b>तहीं</b> |
| रिमार्क्स दर्ज करें<br>SUBMIT VERIFICATION<br>Services provided by: NIC Bihar                                                                                                    | रिमा              | ार्क्स द                 | र्ज करें                     |                                   |                              |             |
| SUBMIT VERIFICATION<br>Services provided by: NIC Bihar                                                                                                    | रिम               | ावर्स र                  | र्ज करें                     |                                   |                              |             |
| Services provided by: NIC Bihar                                                                                                    |                   |                          | SUBM                         |                                   | CATION                       |             |
| $\triangleleft$ 0 $\square$                                                                                                    |                   | Se                       | rvices p                     | provided b                        | y: NIC Bil                   | nar         |
|                                                                                                    |                   |                          | $\triangleleft$              | 0                                 |                              |             |

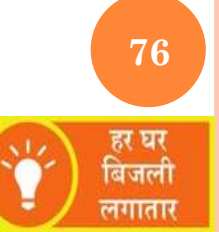

### **APPROVE CONSUMER**

| उपभोक्ता और मीटर  सूची डाउनलोड करें<br>उपभोक्ता पुस्तक सूची डाउनलोड करें<br>मीटर डाटा देखें और सत्यापन करें |           | zu 1        | त्यापन की सं | टिर सत्य |
|----------------------------------------------------------------------------------------------------|-----------|-------------|--------------|----------|
| उपभोक्ता पुस्तक सूची डाउनलोड करें<br>मीटर डाटा देखें और सत्यापन करें                                        | नलोड करें | भौर मीटर    | उपभोक्ता     |          |
| मीटर डाटा देखें और सत्यापन करें                                                                             | नोड करें  | पुस्तक सृ   | उपभोत्त      |          |
|                                                                                                    | न करें    | ाटा देखें अ | मीटर उ       |          |
| मीटर सत्यापन अपलोड करें                                                                                     | करें      | र सत्यापन   | मीट          |          |

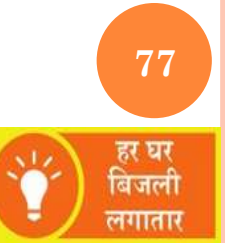

### **APPROVE CONSUMER**

| 🖂 🖞 🖻 🌳                                                                      | 🔟 🛈 💎 <sup>6</sup> 📶 🗵 13:19                                        |
|------------------------------------------------------------------------------|---------------------------------------------------------------------|
| अनुमोदित व                                                                   | उपभोक्ता की सूची                                                    |
| Application_no:<br>Consumer Name:<br>Father Name:<br>Mobile No:<br>Meter No: | 216110000487<br>ISRAT PERWEEN<br>MD SAHAVAN<br>8434127205<br>123458 |
| Meter Installer:                                                             | 2161APN1                                                            |
| Application_no:                                                              | 216110000490                                                        |
| Consumer Name:                                                               | GUDIYA KHATUN                                                       |
| Father Name:                                                                 | MD SUBHAN                                                           |
| Mobile No:                                                                   | 7014433132                                                          |
| Meter No:                                                                    | 123457                                                              |
| Meter Installer:                                                             | 2161APN1                                                            |

Services provided by: NIC Bihar

0

 $\sim$ 

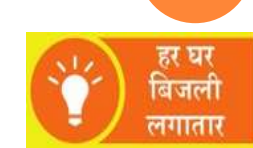

**78** 

### **APPROVE CONSUMER**

| 🔜 🖞 🖻 🏺 🛛 🕕 🛈 💎 <sup>6</sup> 📶 🖻 13:18                                                              |
|----------------------------------------------------------------------------------------------------|
| उपभोक्ता का विवरण                                                                                   |
| आपूर्ति प्रशाखा PHULWARI                                                                            |
| उपभोक्ता पुस्तक सूची का चयन करें                                                                    |
| NEW                                                                                                 |
| आवेदक का नाम ISRAT PERWEEN                                                                          |
| पिता/पति का नाम MD SAHAVAN                                                                          |
| एप्लाइड श्रेणी DS1                                                                                  |
| फेज 1 लागू लोख 1                                                                                    |
| मोबाईल संख्या 8434127205                                                                            |
| आधार संख्या ******7167                                                                              |
| पता : VILL-ALAMPUR GONPURA ,TOLA-<br>LAHIYAR CHAK PANCH-GONPURA ,BLOCK-<br>PHULWARISARIF DIST-PATNA |
| मीटर संख्या 123458                                                                                  |
| मीटर निर्माता 0                                                                                     |
| मीटर इंस्टॉलर का नाम 2161APN1                                                                       |
| 🔘 अनुमोदित 🛛 💿 अनुमोदित नहीं                                                                        |
| रिमार्क्स दर्ज करें                                                                                 |
| Burn Scruice: provided by: NIC Bihar                                                                |
|                                                                                                    |

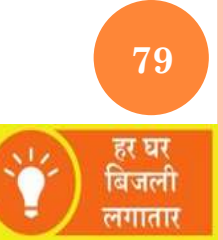

### **APPROVE CONSUMER**

|     | ¥      | æ 🌳                | " Ŭ <b>"</b> □"  | 🗸 🐂 🗸       | ▲ 13:20 |
|-----|--------|--------------------|------------------|-------------|---------|
|     |        | 14                 | WELCOME JI       | EE.         |         |
|     |        | SUBD               | IV NAME: PH      | IULWARI     |         |
| मीट | र सत्य | गपन की सं          | ख्या 2           |             |         |
| (   |        | उपभोक्ता           | और मीटर सूची     | डाउनलोड व   | करें    |
| (   |        | उपभोत्त            | फा पुस्तक सूची ड | ाउनलोड क    | ŧ       |
|     |        | मीटर               | डाटा देखें और स  | त्यापन करें |         |
|     |        | मी                 | टर सत्यापन अप    | लोड करें    |         |
|     |        |                    |                  |             |         |
|     |        | $\bigtriangledown$ | 0                |             |         |

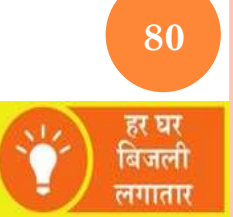

## **UPLOAD RECORDS**

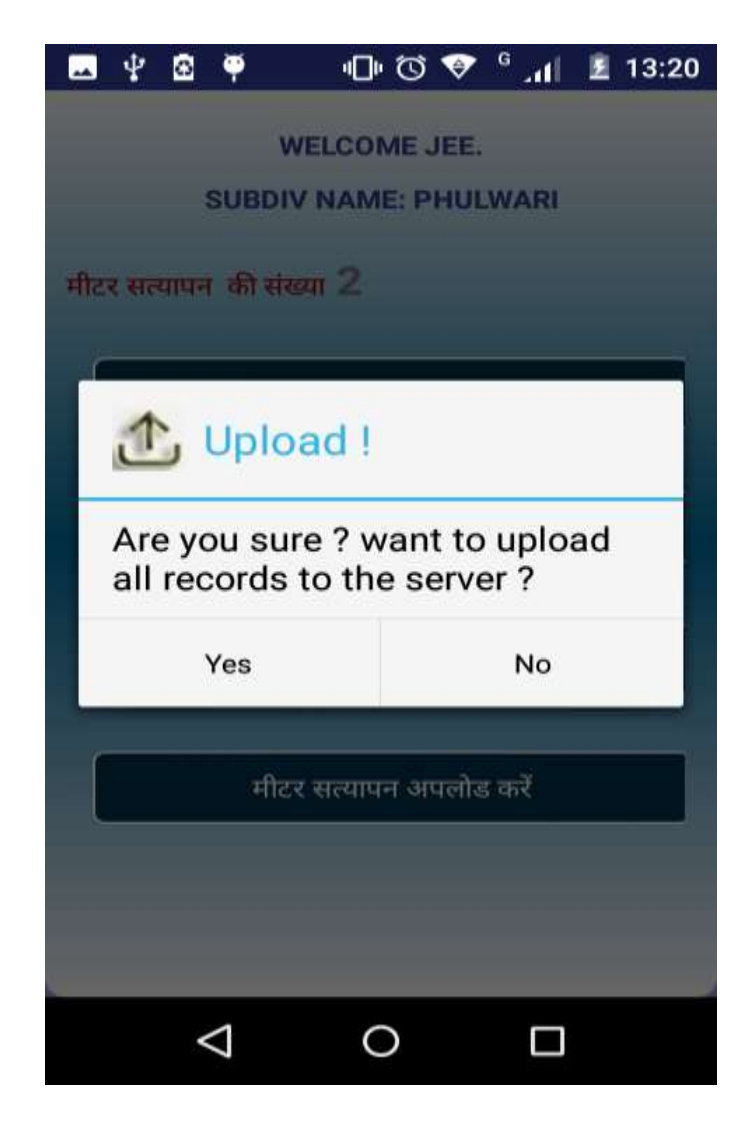

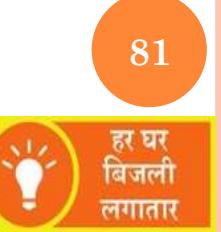

## **UPLOAD RECORDS**

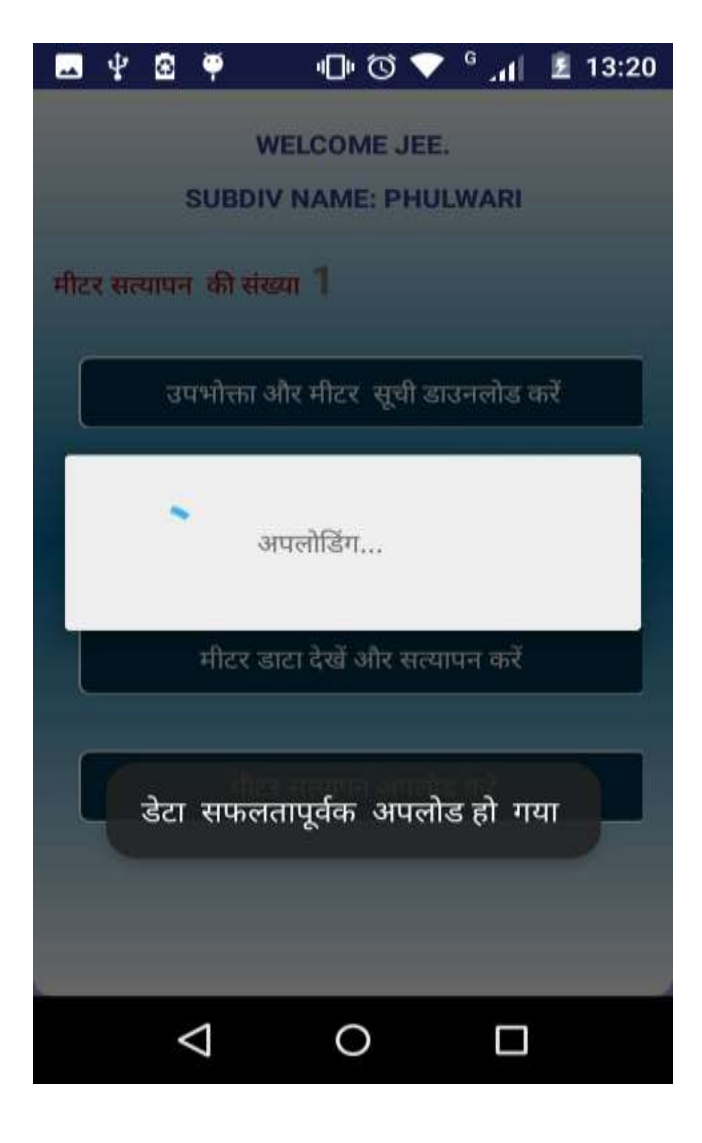

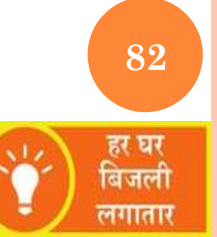

## **VERIFY PENDING RECORDS**

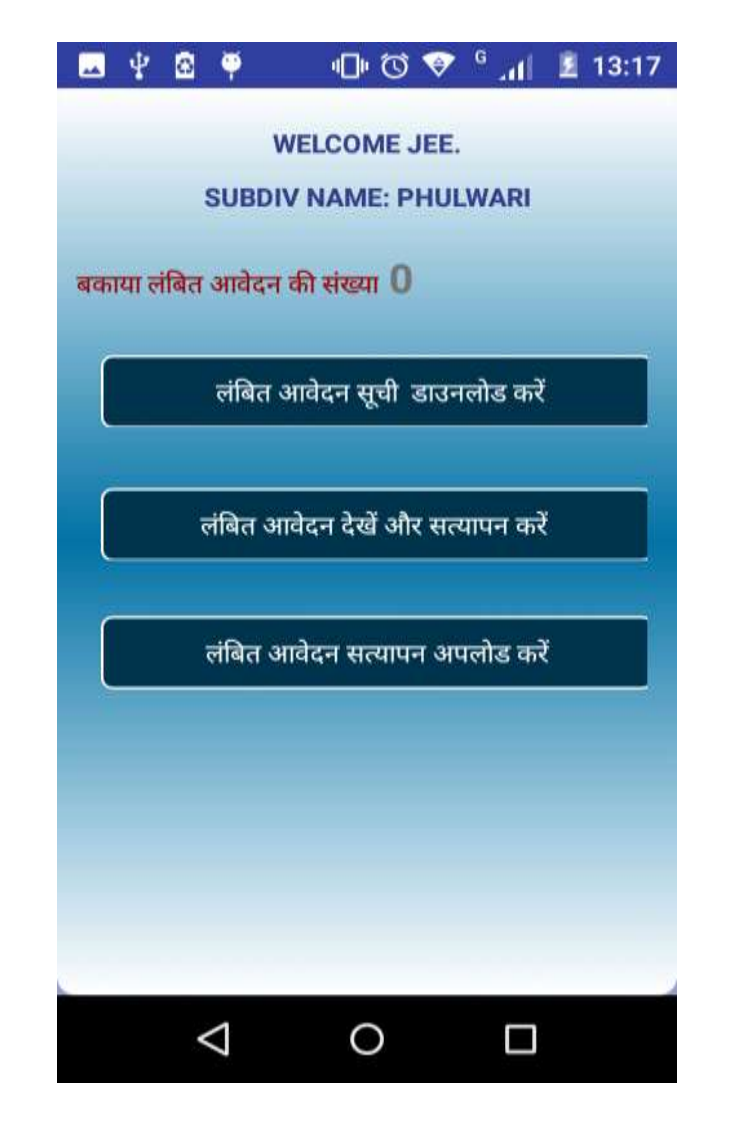

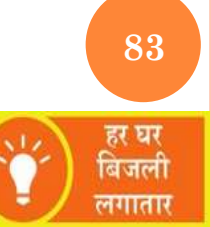

## **VERIFY PENDING RECORDS**

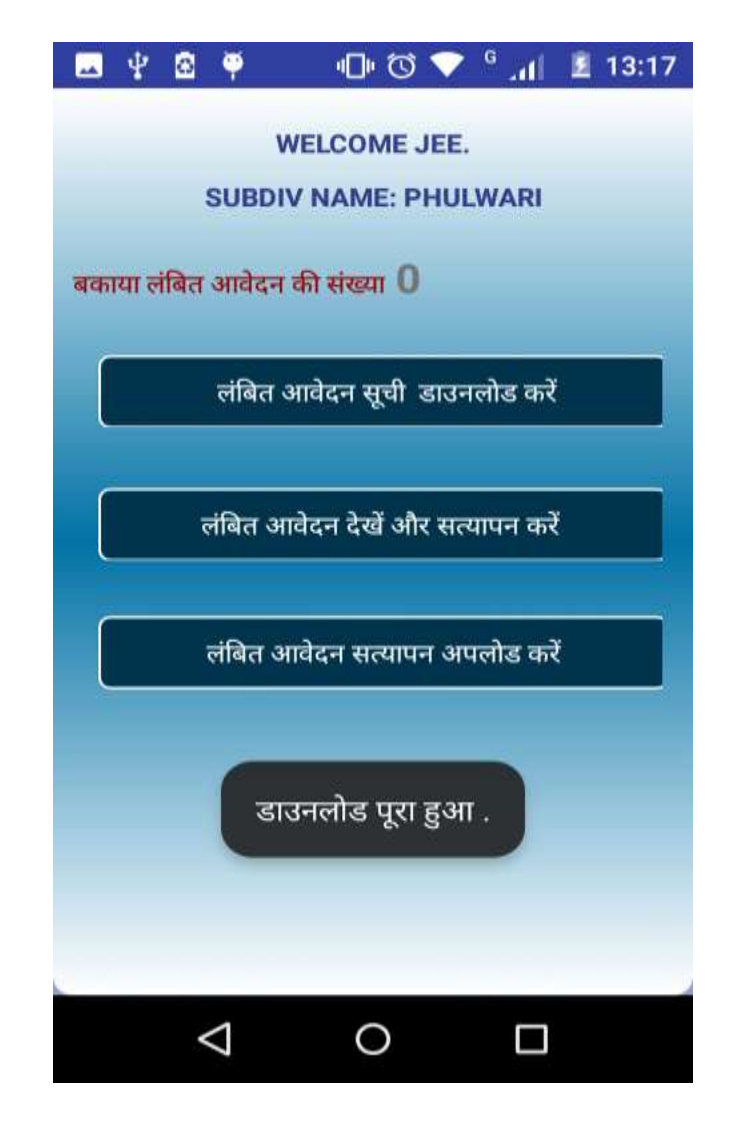

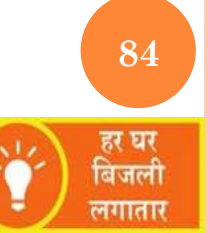

### **VERIFY PENDING RECORDS**

| App<br>Cor            | अनुमोदित<br>olication_no: | <b>उपभोक्ता की सूची</b><br>216110000410 |  |  |
|-----------------------|---------------------------|-----------------------------------------|--|--|
| App<br>Cor            | lication_no:              | 216110000410                            |  |  |
| Cor                   | sumer Name:               |                                         |  |  |
| and the second second | Contract in the second    | SHAHIDA KHATOON                         |  |  |
| Fat                   | her Name:                 | MD YASIM ALI                            |  |  |
| Mo                    | bile No:                  | 9771373973                              |  |  |
| Due                   | es Amount:                | 0                                       |  |  |
| Due                   | es Remarks:               | N/A                                     |  |  |
| App                   | lication_no:              | 216110002279                            |  |  |
| Cor                   | sumer Name:               | RAMJHARI DEVI                           |  |  |
| Father Name:          |                           | SHIV NANDAN SINGH                       |  |  |
| Mobile No:            |                           | 9097085393                              |  |  |
| Dues Amount:          |                           | 500                                     |  |  |
| Due                   | es Remarks:               | N/A                                     |  |  |

Services provided by: NIC Bihar

0

 $\overline{}$ 

हर घर बिजली लगातार

85

### **VERIFY PENDING RECORDS**

| 🗖 🖞 🖀 🏺 👘 🗇 🔍                                                                | 🔻 <sup>G</sup> 📶 🗵 13:21      |  |  |  |
|------------------------------------------------------------------------------|-------------------------------|--|--|--|
| उपभोक्ता का विव                                                              | रण                            |  |  |  |
| आपूर्ति प्रशाखा PHULWARI                                                     |                               |  |  |  |
| आवेदक का नाम RAMJHARI D                                                      | DEVI                          |  |  |  |
| पिता/पति का नाम SHIV NAND                                                    | AN SINGH                      |  |  |  |
| एप्लाइड श्रेणी DS1                                                           |                               |  |  |  |
| फेज 1 लागू लोड 2<br>मोबाईल संख्या 9097085393                                 | 2                             |  |  |  |
| आधार संख्या *******2900                                                      |                               |  |  |  |
| पता: VILL-ALAMPUR GONPU<br>DHUPALCHAK PANCH-GONP<br>PHULWARISARIF DIST-PATNA | RA ,TOLA-<br>URA ,BLOCK-<br>A |  |  |  |
| देय राशि 500                                                                 |                               |  |  |  |
| बकाया टिप्पणी N/A                                                            |                               |  |  |  |
| 🔘 बकाया चुकता 🛛 🥑                                                            | बकाया चुकता नहीं              |  |  |  |
| रिमार्क्स दर्ज करें                                                          |                               |  |  |  |
| रिमार्क्स दर्ज करें                                                          |                               |  |  |  |
| SUBMIT VERIFICATION                                                          |                               |  |  |  |
| Services provided by                                                         | : NIC Bihar                   |  |  |  |
|                                                                              |                               |  |  |  |
|                                                                              |                               |  |  |  |

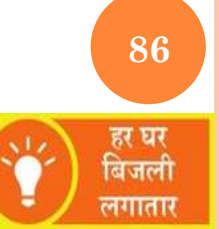

### **VERIFY PENDING RECORDS**

| ¥                    | 2                       | Ÿ                           | 0° 101                         | 💎 <sup>G</sup>         | .all         | 13:22 |
|----------------------|-------------------------|-----------------------------|--------------------------------|------------------------|--------------|-------|
|                      |                         | उपभ                         | ोक्ता का वि                    | वरण                    |              |       |
| आपूर्ति              | र्ते प्रशार             | T PHU                       | WARI                           |                        |              |       |
| आवेद                 | क का न                  | ताम RAI                     | MJHARI                         | DEVI                   |              |       |
| पिता/                | पति का                  | नाम SH                      | IV NAN                         | DAN S                  | ING          | 1     |
| एप्लाइ               | ৰ প্ৰগত                 | t DS1                       |                                |                        |              |       |
| फेज<br>मोबाई         | 1<br>ल संख              | म 909                       | लागू लोड<br>7085393            | 2                      |              |       |
| आधार                 | र संख्या                | *****                       | ***2900                        |                        |              |       |
| पताः<br>DHUI<br>PHUI | VILL-<br>PALCI-<br>WARI | ALAMPI<br>AK PAN<br>SARIF D | UR GONP<br>ICH-GON<br>IST-PATI | URA ,T<br>PURA ,<br>IA | OLA-<br>BLOC | K-    |
| देय रा               | ftt 5(                  | 00                          |                                |                        |              |       |
| बकाय                 | ग टिप्प                 | णी N//                      | 4                              |                        |              |       |
|                      | बकाया                   | चुकता                       | 0                              | बकाया                  | चुकता        | नहीं  |
| रिमाव                | र्म्स दर्ज              | ं करें                      |                                |                        |              |       |
| dues                 | s clea                  | red                         |                                |                        |              |       |
|                      |                         | SUBMI                       |                                | CATION                 | •            |       |
|                      | Serv                    | vices pr                    | ovided b                       | y: NIC                 | Biha         | r     |
|                      | <                       | $\bigtriangledown$          | 0                              |                        |              |       |
|                      |                         |                             |                                |                        |              |       |

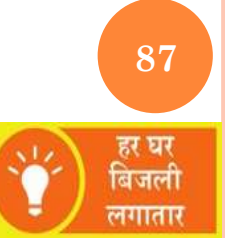

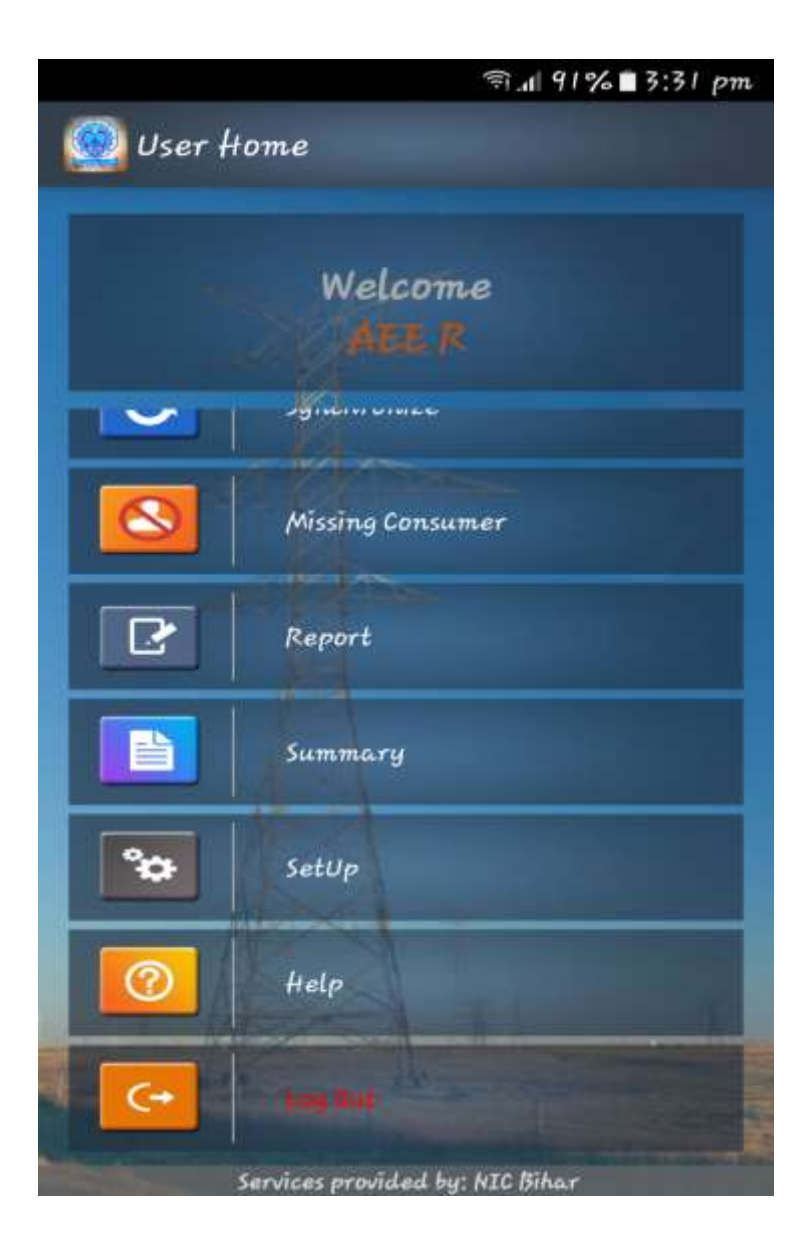

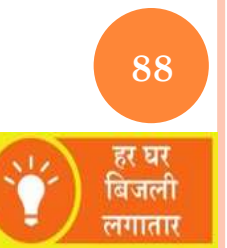

## **RRF LOGIN**

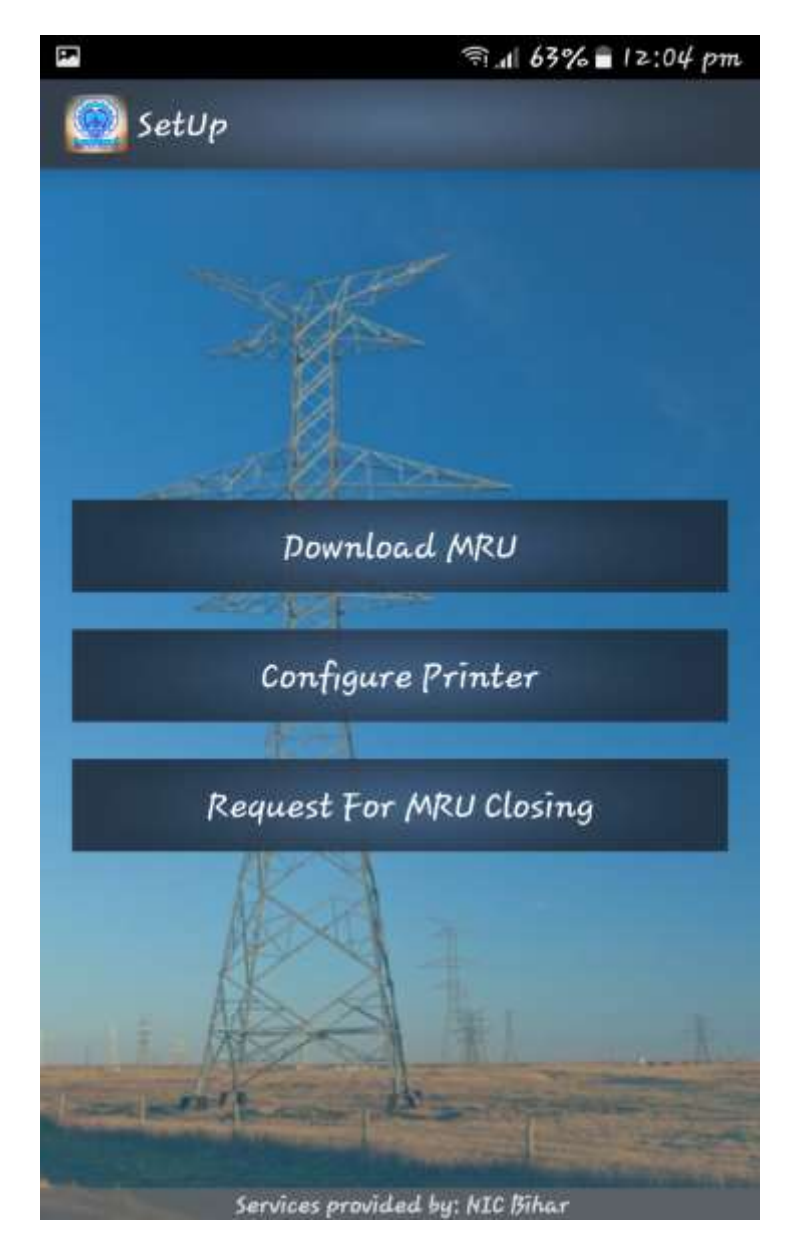

89 हर घर बिजली लगातार

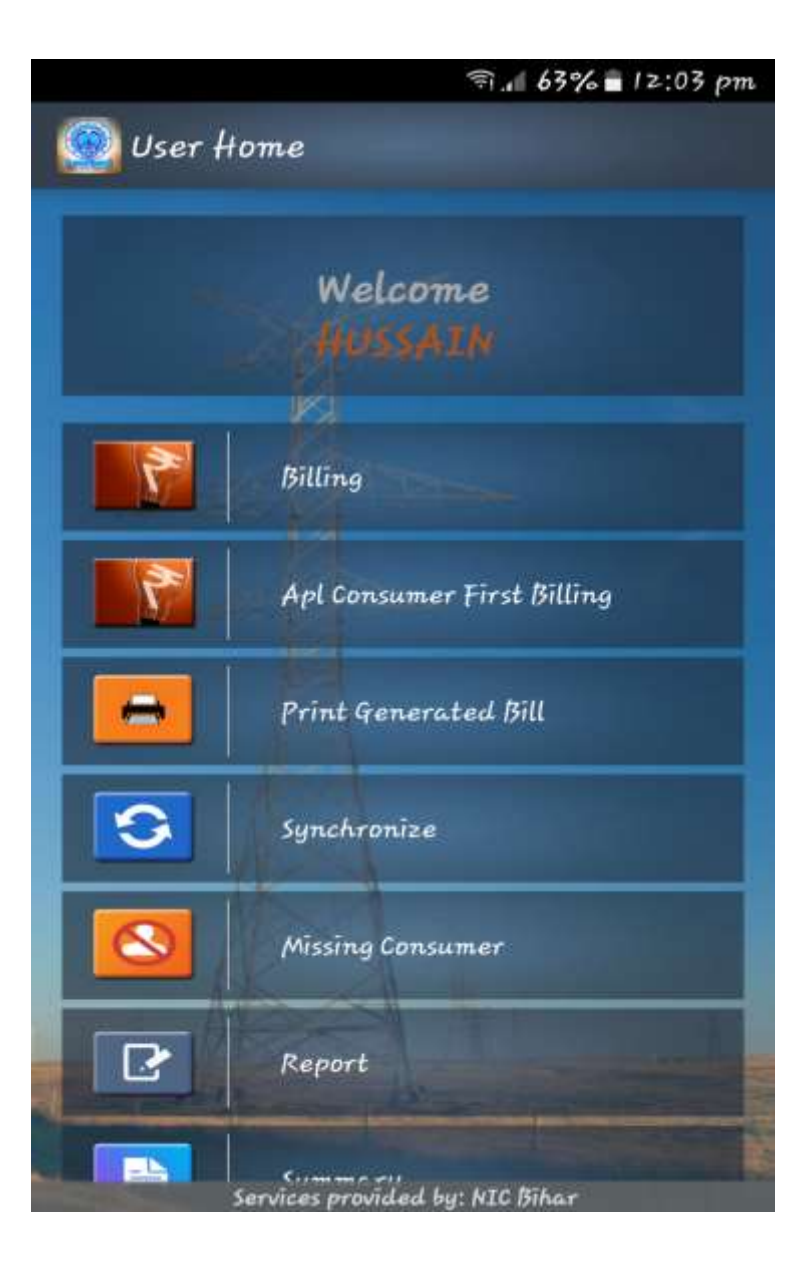

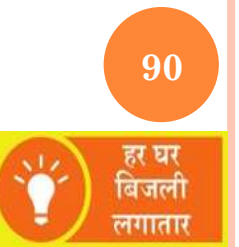

## **RRF LOGIN**

|                                  | ist of Ant Contra                                                                                                    | emper + 5                                      |
|----------------------------------|----------------------------------------------------------------------------------------------------|------------------------------------------------|
|                                  | ase of ape conse                                                                                                    | Concel                                         |
| Enter                            | A/C Number                                                                                                    | Search                                         |
| A/c No : 232                     | 30047524 Con I                                                                                                    | d : 23230047524                                |
| Consumer Na                      | me: NATHU MANJ                                                                                                    | hi                                             |
| Father's/<br>Husband's<br>Name : | VILL-BANROPUR ,<br>PANCH-PIRAUTA &<br>BANIAPUR DIST-S                                                                                                    | TOLA-BANROPUR<br><has ,block-<br="">ARAN</has> |
| A/c No : 232                     | 30047528 Con 1                                                                                                    | d : 23230047528                                |
| consumer Na                      | me: ISALKISTAK P                                                                                                    | ANDIT                                          |
| Father's/<br>Husband's<br>Name : | PANCH-PIRAUTA &<br>BANIAPUR DIST-S                                                                                                    | TOLA-BANKOPUR<br><has ,block-<br="">ARAN</has> |
| A/c No : 232                     | 30047526 Con 1                                                                                                    | d : 23230047526                                |
| Consumer Na                      | me: JAWAHIR RA                                                                                                    | WAT                                            |
| Father's/<br>Husband's<br>Name : | VILL-BANROPUR ,<br>PANCH-PIRAUTA &<br>BANIAPUR DIST-S                                                                                                    | TOLA-BANROPUR<br><has ,block-<br="">ARAN</has> |
|                                  | The state of the state of the s | -                                              |
| A/c No : 232                     | 30047527 Con I                                                                                                    | d : 23230047527                                |
| Consumer Na                      | me: UMARAVATI                                                                                                    | DEVI                                           |
| Father's/                        | VILL-BANROPUR ,                                                                                                    | TOLA-BANROPUR                                  |
|                                  | Services provided by                                                                                                    | NTC Bihar                                      |

91 हर घर बिजली लगातार

| Da.                                                                                                    | লি. <b>1</b>   63% ∎ 12:04 pm |  |  |
|----------------------------------------------------------------------------------------------------|-------------------------------|--|--|
| 🧕 Consumer Detai                                                                                                    | ls                            |  |  |
| Account Number :                                                                                                    | 23230047524                   |  |  |
| Consumer Number :                                                                                                    | 23230047524                   |  |  |
| Meter Number :<br>Is the Meter Number<br>Correct?                                                                                                    | 🗢 🔘 YES 🔿 NO                  |  |  |
| Consumer Name :                                                                                                    | WATHU MANJHI                  |  |  |
| Father's/Husband's name :                                                                                                    | × 140                         |  |  |
| Category :                                                                                                    | <b>B</b> 51                   |  |  |
| Mobile Number * :                                                                                                    | 7320009018                    |  |  |
| P.T. Number :                                                                                                    | Enter DT No                   |  |  |
| CONTINUE                                                                                                    |                               |  |  |
| A                                                                                                    | 1.1.1.                        |  |  |
| Concession Income in the second second | 1000                          |  |  |
| Services provid                                                                                                    | Led by: NIC Bihar             |  |  |

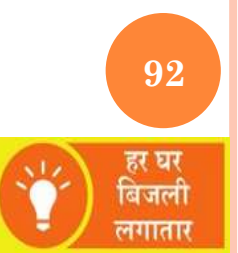

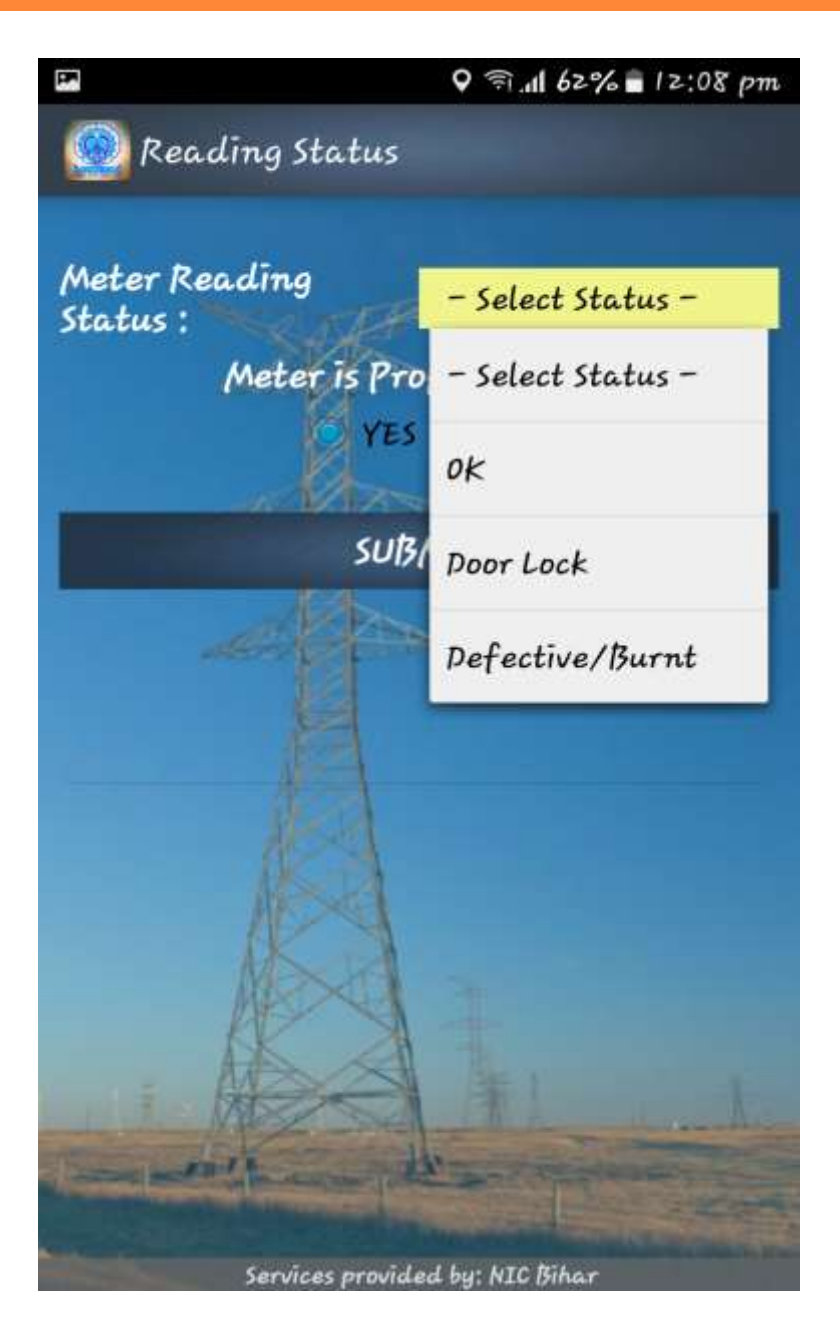

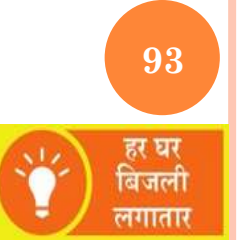

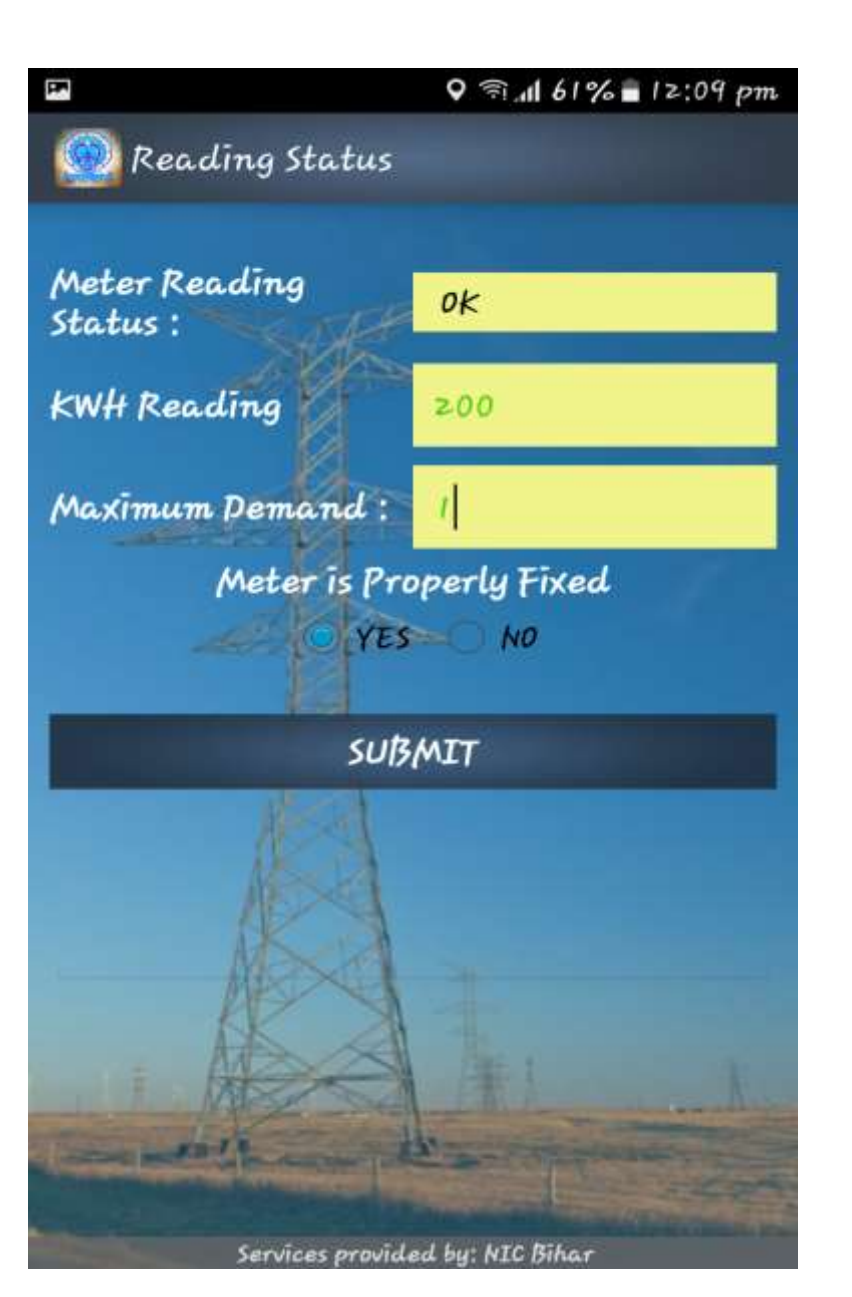

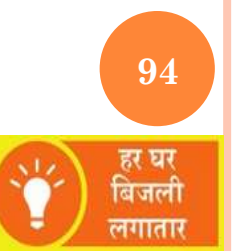

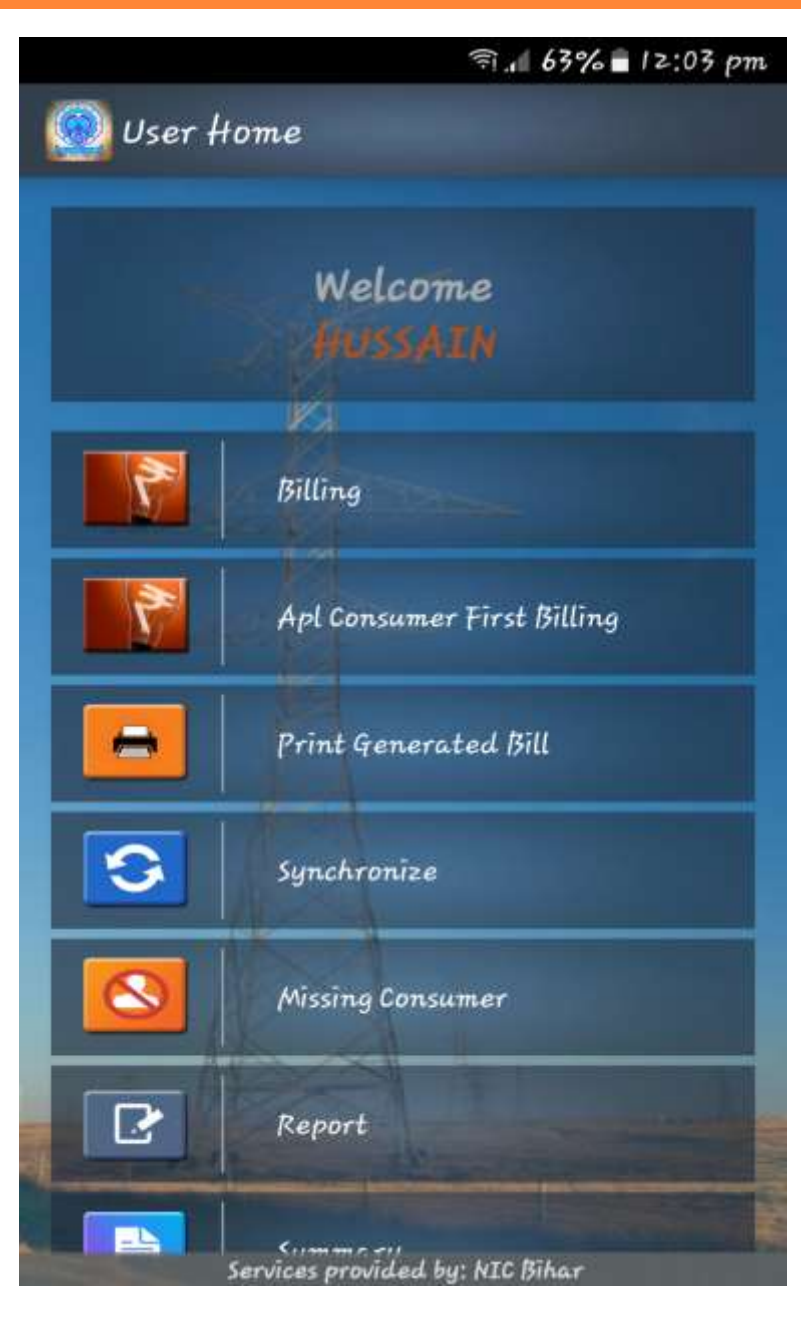

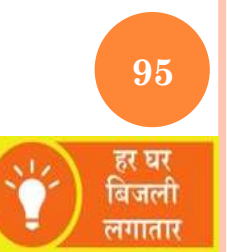

## **RRF LOGIN**

Q \$ €1.11 45% = 1:11 pm 💹 List of Generated Bill List Of Consumer whose Bill Already Search Enter A/C Number A/c No: 23230047523 Con Id: 23230047523 Father's/ VILL-TITARA, TOLA-TITARA PANCH-Husband's TITARA BLOCK-ZIRADEI DIST-SIWAN states and the l Services provided by: NIC Bihar

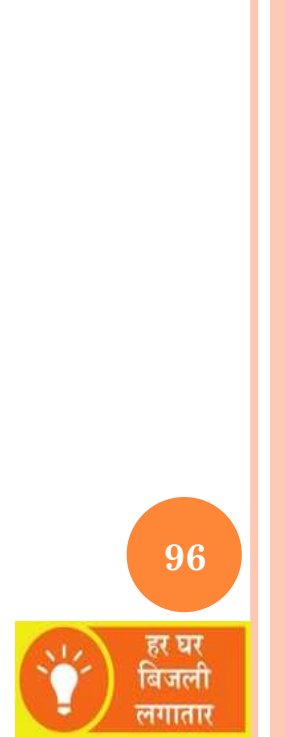

# **THANK YOU**

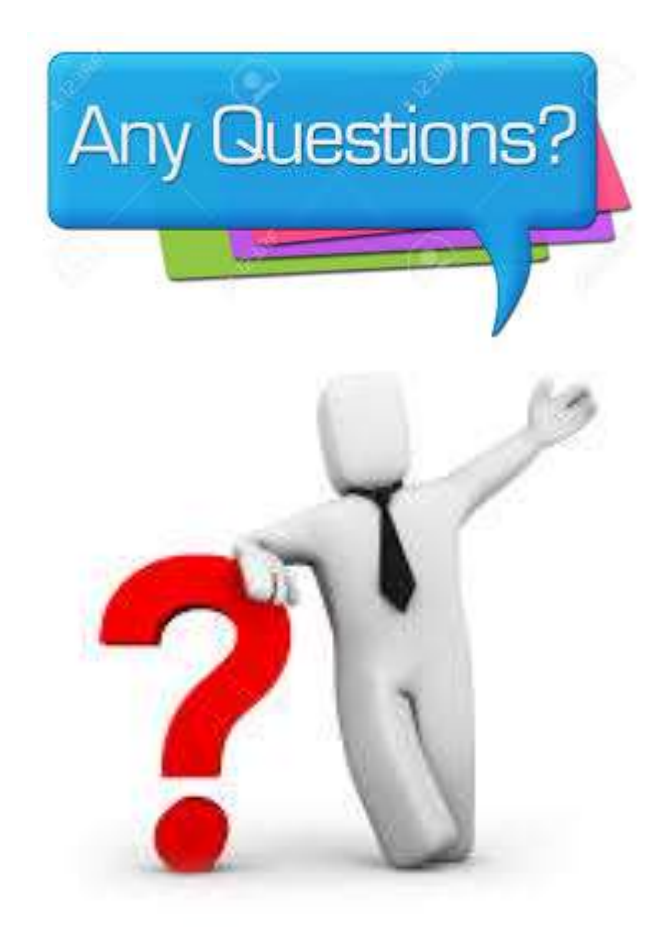

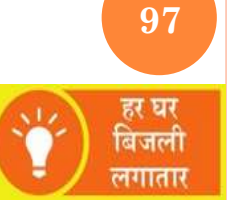